# WADE-8011 WADE-8012

# Mini-ITX Board

# User's Manual

Version 1.4

Copyright © Portwell, Inc., 2013 All rights reserved. All other brand names are registered trademarks of their respective owners.

# **Table of Contents**

#### How to Use This Manual

| Chapter 1 System Overview                   | 1-1 |
|---------------------------------------------|-----|
| 1.1 Introduction                            |     |
| 1.2 Check List                              | 1-2 |
| 1.3 Product Specification                   | 1-2 |
| 1.3.1 Mechanical Drawing                    |     |
| 1.4 System Architecture                     | 1-6 |
| Chapter 2 Hardware Configuration            | 2-1 |
| 2.1 Jumper Setting                          |     |
| 2.2 Connector Allocation                    |     |
| Chapter 3 System Installation               | 3-1 |
| 3.1 Intel LGA-1155 Processor                |     |
| 3.2 Main Memory                             |     |
| 3.3 Installing the Single Board Computer    |     |
| 3.3.1 Chipset Component Driver              |     |
| 3.3.2 Intel® Integrated Graphics Controller |     |
| 3.3.3 On-board Gigabit Ethernet Controller  |     |
| 3.3.4 Audio Controller                      |     |
| 3.4 Clear CMOS Operation                    |     |
| 3.5 WDT Function                            |     |
| 3.6 GPIO                                    |     |
| Chapter 4 BIOS Setup Information            | 4-1 |
| 4.1 Entering Setup Launch System Setup      |     |
| 4.2 Main                                    |     |
| 4.3 Advanced                                |     |
| 4.4 Chipset                                 |     |
| 4.5 Boots                                   |     |
| 4.6 Security                                |     |
| 4.7 Save & Exit                             |     |
| Chapter 5 Troubleshooting                   | 5-1 |
| 5.1 Hardware Quick Installation             |     |
| 5.2 BIOS Setting                            |     |
| 5.3 Q&A                                     | 5-4 |

# How to Use This Manual

The manual describes how to configure your WADE-8011/WADE-8012 system board to meet various operating requirements. It is divided into five chapters, with each chapter addressing a basic concept and operation of Single Host Board.

**Chapter 1: System Overview.** Presents what you have in the box and give you an overview of the product specifications and basic system architecture for this series model of single host board.

**Chapter 2: Hardware Configuration.** Show the definitions and locations of Jumpers and Connectors that you can easily configure your system.

**Chapter 3: System Installation.** Describes how to properly mount the CPU, main memory and Compact Flash to get a safe installation and provides a programming guide of Watch Dog Timer function.

**Chapter 4: BIOS Setup Information.** Specifies the meaning of each setup parameters, how to get advanced BIOS performance and update new BIOS. In addition, POST checkpoint list will give users some guidelines of trouble-shooting.

**Chapter 5: Troubleshooting.** Provide various of useful tips to quickly get WADE-8011/WADE-8012 running with success. As basic hardware installation has been addressed in Chapter 3, this chapter will basically focus on system integration issues, in terms of backplane setup, BIOS setting, and OS diagnostics.

The content of this manual is subject to change without prior notice. These changes will be incorporated in new editions of the document. The vendor may make supplement or change in the products described in this document at any time.

# Chapter 1 System Overview

# 1.1 Introduction

Portwell Inc., a world-leading innovator in the Industrial PC (IPC) market and a member of the Intel<sup>®</sup> Embedded and Communications Alliance (Intel ECA), announced today the Portwell WADE-8011/WADE-8012 adopting the Mini-ITX form factor. The WADE-8011/WADE-8012 of the Intel platform will provide high performance and flexibility for functional expansion, such as Gaming, Kiosk, DS, Medical, Defense, Industrial automation and control applications.

Sandy Bridge is the next major architecture from Intel. The WADE-8011 /WADE-8012 supports the latest Intel<sup>®</sup> Sandy Bridge processors in LGA1155 package which has memory and PCI Express controller integrated to support 2-channel DDR3 memory and PCI Express 2.0 lanes providing great graphics performance. Intel<sup>®</sup> Sandy Bridge processor is one of the most powerful and energy efficient CPU in the world.

Portwell have taken advantage of such technology to furnish a series of products that can meet multiple industrial requirements such as cost-effective of CPU performance or industrial systems.

The Intel® C206/Q67 Express Chipset continue to push innovation with an architecture designed to deliver quality, performance, and industry-leading I/O technologies on platforms powered by the Intel® Dual Core/Quad Core processor.WADE-8011/WADE-8012 is based on the Intel Sandy Bridge processor and Intel® C206/Q67 chipset. The Intel C/206/Q67 Express Chipset, when combined with a processor from the Intel® Dual Core/Quad Core processor family, delivers smart security, cost saving manageability, and intelligent performance for business platforms. WADE-8011/WADE-8012 is the first Portwell off-the-shelf product for by Intel® C206/Q67 Express Chipset, it can be an embedded solution and a good platform for customer to integrate it to the embedded system.

WADE-8011/WADE-8012 showcased one of Portwell upcoming motherboard for the Intel's Sandy Bridge processors . The WADE-8011/WADE-8012 is based on the forthcoming Intel C206/Q67 chipset and supports the new LGA 1155 socket(socket that will be used by Sandy Bridge processors). This board has lots of features, including supports next-generation SATA hard drives based on the new SATA 6Gb/s storage specification. configurations for six SATA (two SATA 6.0Gbps and four 3.0 Gbps ports) connectors, allows RAID 0/1/5 and 10, supports the latest PCIe 2.0 (one PCI-Express x16 slot) devices for double speed and bandwidth which enhances system performance, two long-DIMM memory slot for DDR3 SDRAM up to 16GB, support total 8 USB2.0 ports (4x rear IO/4x on board), VGA / HDMI / DVI-D ,and two Gigabit Ethernet.

# 1.2 Check List

The WADE-8011/WADE-8012 package should cover the following basic items

- ✓ One WADE-8011/WADE-8012 Mini-ITX Main Board
- ✓ One SATA Cable
- ✓ One I/O Shield bracket
- ✓ One Installation Resources CD-Title

If any of these items is damaged or missing, please contact your vendor and keep all packing materials for future replacement and maintenance.

# 1.3 **Product Specification**

• Main Processor

-Intel<sup>®</sup> Dual Core/Quad Core LGA1155 processor -CPU clock bus: 1333/1066/800 MHz

- Chipset -Intel® C206 Express chipset (WADE-8011) -Intel® Q67 Express chipset (WADE-8012)
- System BIOS AMI BIOS

#### • Main Memory

-Four 240-pin DDR3 DIMM socket support up to 16GB dual channel 1066/1033MHz memory

- WADE-8011 supports ECC and Non-ECC memory
- WADE-8012 supports Non-ECC memory

# • Expansion Interface

-One PCIex16 -One PEHI slot(SDVO connector)

• **SATA Interface** Six SATA ports(2x SATA 6Gb/4x SATA 3Gb)

#### • Serial Port Support one RS232 and one RS232/422/485

#### • USB Interface

Support Eight USB (Universal Serial Bus) ports, four on rear I/O and four on board header for internal devices

- Audio Interface Connector for Mic-In, Line-In and Line-Out
- Real Time Clock/Calendar (RTC) Support Y2K Real Time Clock/Calendar
- Watch Dog Timer -Support WDT function through software programming for enable/disable and interval setting -General system reset
- On-board Ethernet LAN Two Gigabit Ethernet (10/100/1000 Mbits/sec) LAN ports using Intel 82579LM & 82574L GbE Ethernet Controller
- High Drive GPIO One pin-header for 16 bit GPIO(8bit in & 8bit out)
- System Monitoring Feature Monitor system temperature and major power sources.
- Outline Dimension (L x W) 170mm(6.69'') x 170mm(6.69'')
- **Power Requirements** Configuration

| 0              |                                                              |
|----------------|--------------------------------------------------------------|
| СРИ Туре       | Intel® Core™ i5-2400 CPU 3.10GHz(ES) L3:6M                   |
| SBC BIOS       | Portwell, Inc. WADE-8011/WADE-8012 BIOS Rev.: R1.00.E1       |
| Memory         | Apacer PC3-8500 2GB*1 (ELPIDA J1108BFBG-DJ-E)                |
| VGA Card       | Onboard Intel® HD Graphics Family (Sandy Bridge)             |
| VGA Driver     | Onboard Intel® HD Graphics Family Version 6.14.10.5328       |
| LAN Card       | Onboard Intel® 82574L/82579LM Gigabit Network Connection     |
| LAN Driver     | Intel® 82574L/82579LM Gigabit Network Connection Version     |
| Audio Card     | Onboard Realtek ALC662 High Definition Audio Controller      |
| Audio Driver   | Realtek ALC662 High Definition Audio Version 5.10.0.6257     |
| Chip Driver    | Intel® Chipset Device Software Version 9.2.0.1019            |
| USB 2.0 Driver | Intel® 6 Series/C200 Series Chipset Family USB Enhanced Host |
|                | Controller Version 9.2.0.1013                                |
| SATA HDD       | WD WD1002FEX 1TB                                             |
| CDROM          | LITE-ON LH-20A1S                                             |
| Power Supply   | FSP400-60PFN                                                 |

| Item                | Power ON              | Full Loading | Full Loading |
|---------------------|-----------------------|--------------|--------------|
| <b>CPU</b> +12V     | 2.51A                 | 3.75A        | 3.81A        |
| System +12V         | 1.79A                 | 2.38A        | 2.21A        |
| System +3.3V        | 0.95A                 | 1.10A        | 1.15A        |
| System +5V          | 1.73A                 | 2.26A        | 2.30A        |
| System+ Device +12V | 4.75A                 | 6.25A        | 6.31A        |
| System+ Device +5V  | 2.69A                 | 3.00A        | 2.95A        |
| USB Loading Test    | <u>4.77 V/</u> 500 mA |              |              |

- Operating Temperature 0 °C ~ 60 °C
- Storage temperature -20 ~ 80 °C
- **Relative Humidity** 0% ~ 90%, non-condensing

#### 1.3.1 Mechanical Drawing

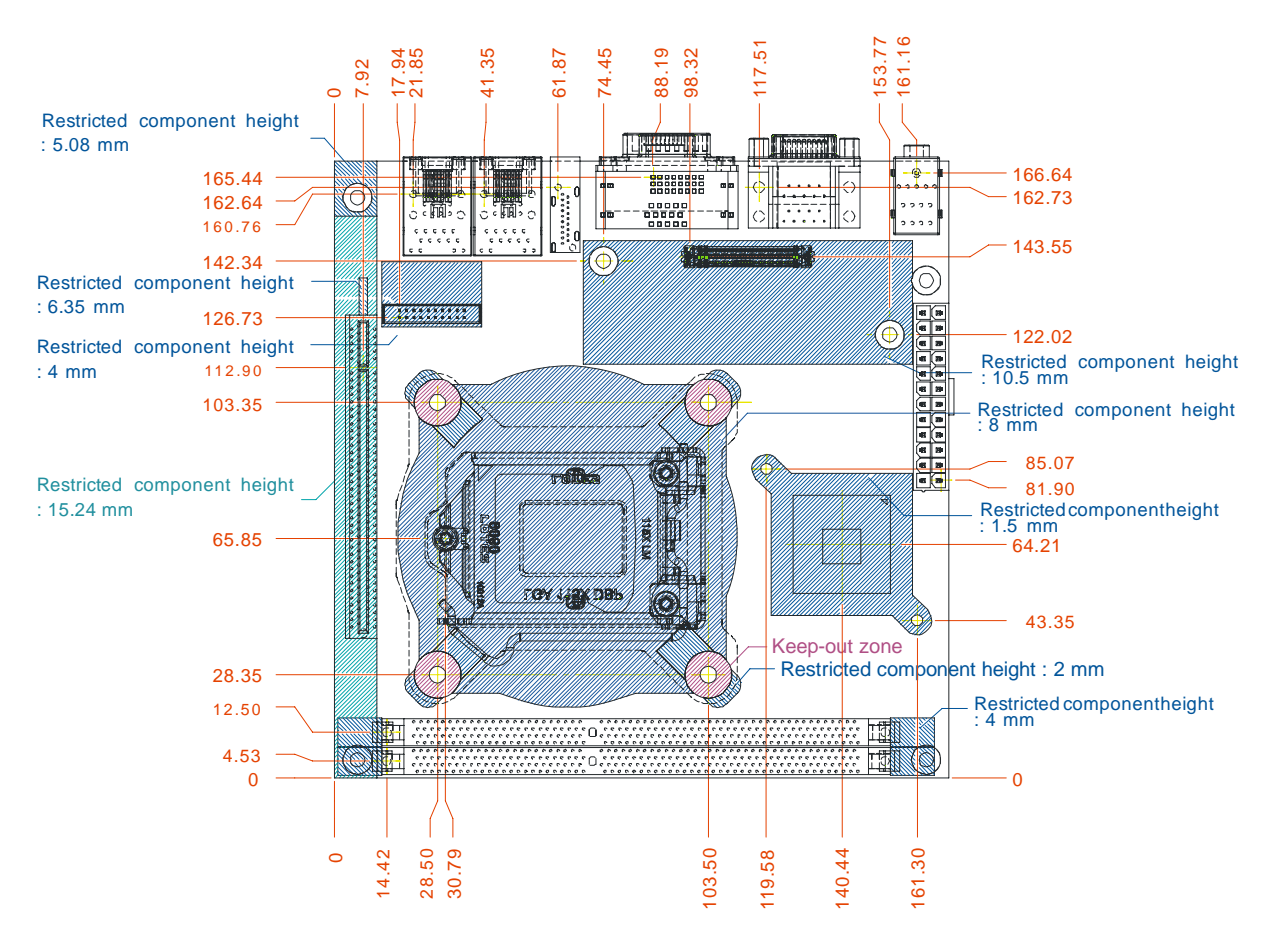

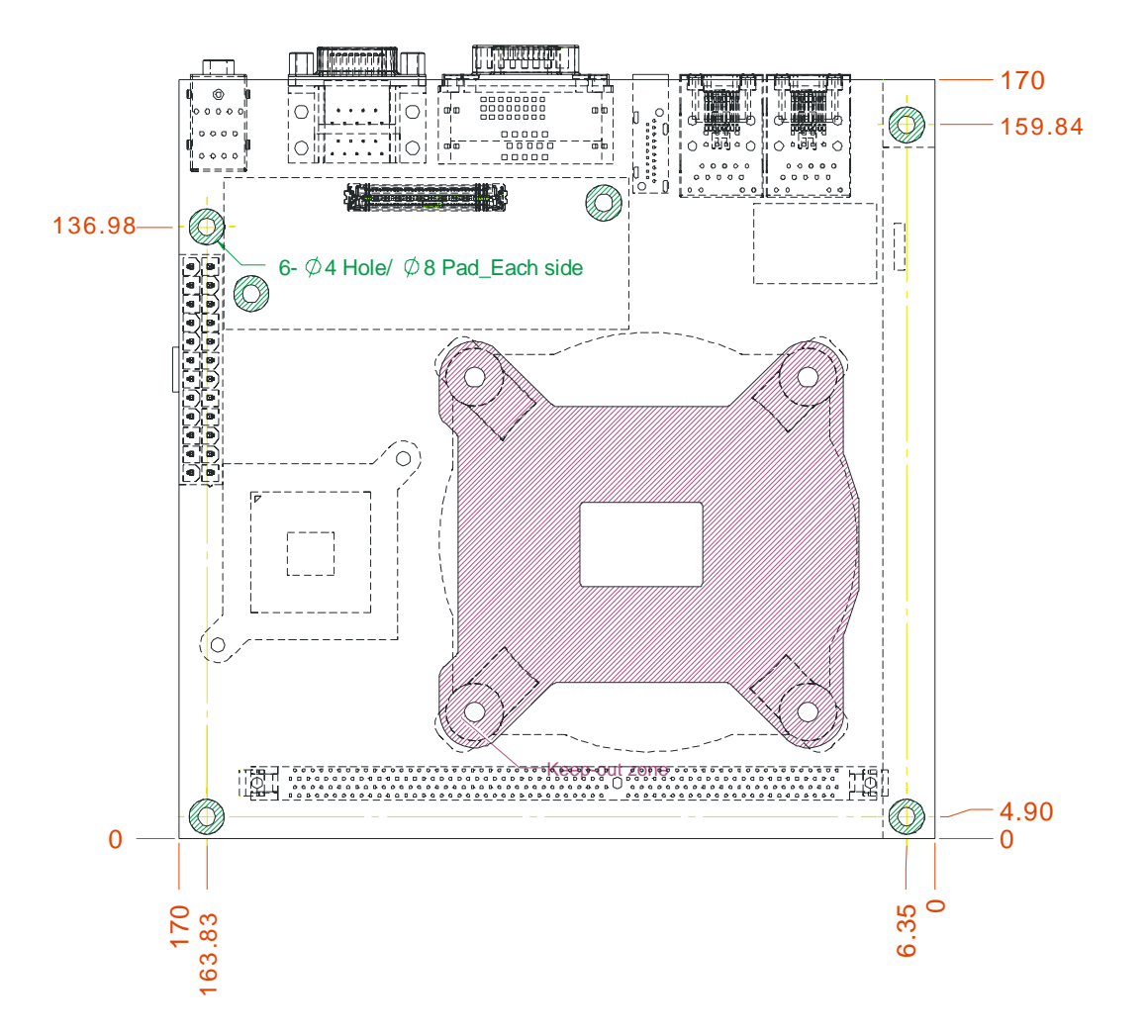

# 1.4 System Architecture

All of details operating relations are shown in WADE-8011/WADE-8012 System Block Diagram.

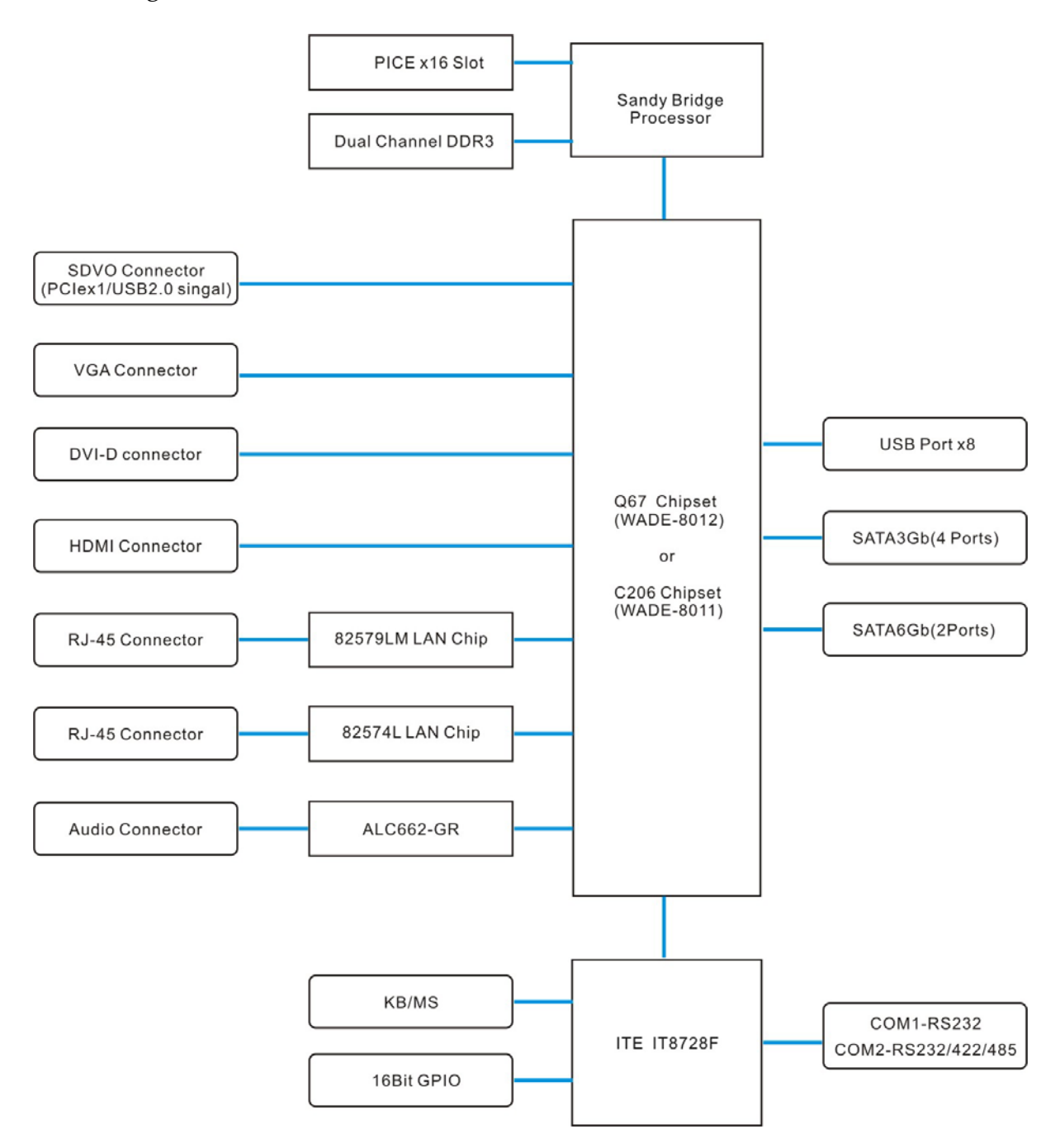

WADE-8011/WADE-8012 System Block Diagram

# Chapter 2 Hardware Configuration

This chapter gives the definitions and shows the positions of jumpers, headers and connectors. All of the configuration jumpers on WADE-8011/WADE-8012 are in the proper position. The default settings shipped from factory are marked with an asterisk (\*).

# 2.1 Jumper Setting

In general, jumpers on the single board computer are used to select options for certain features. Some of the jumpers are designed to be user-configurable, allowing for system enhancement. The others are for testing purpose only and should not be altered. To select any option, cover the jumper cap over (SHORT) or remove (NC) it from the jumper pins according to the following instructions. Here NC stands for "Not Connect".

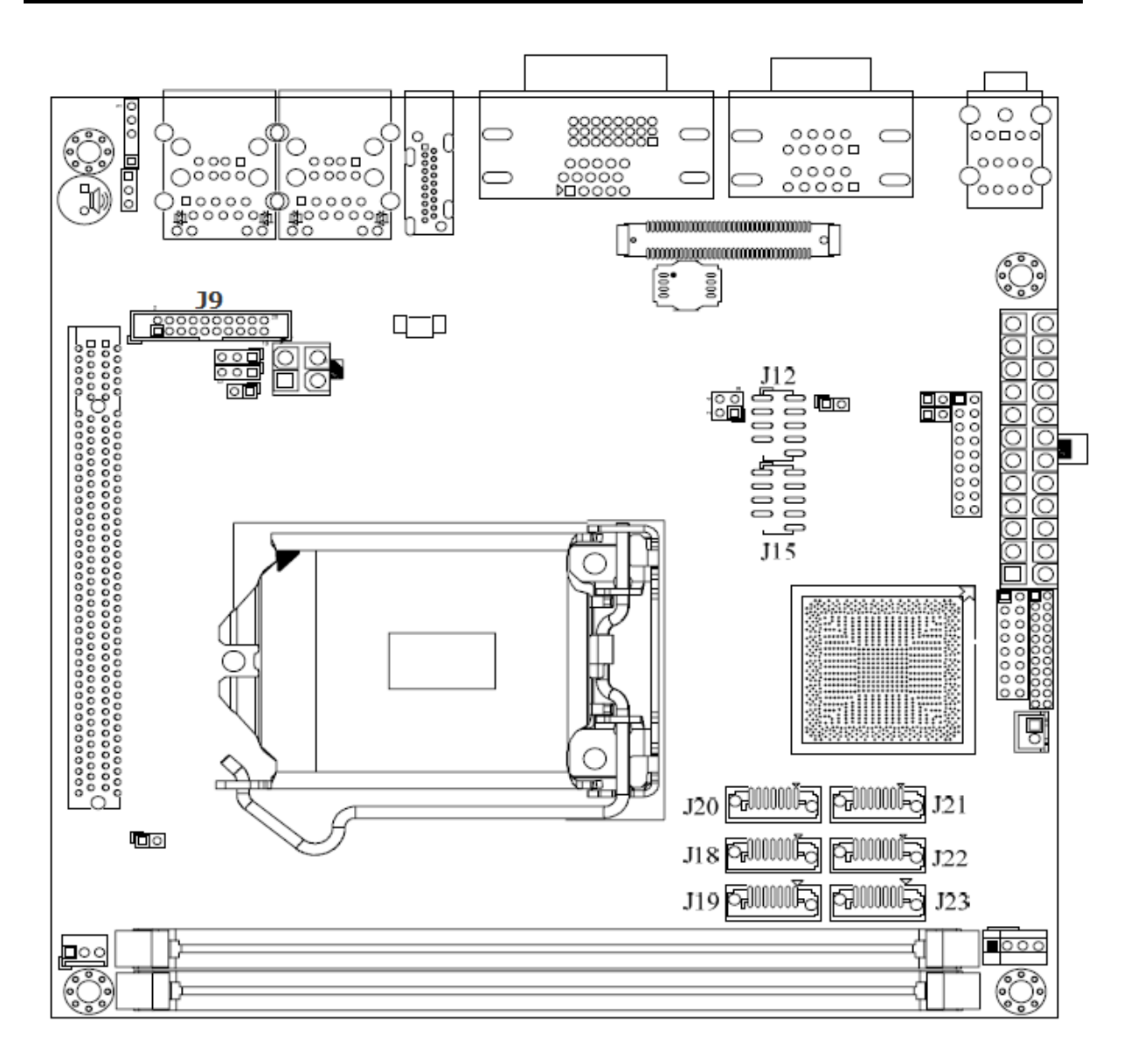

Figure 2-1 WADE-8011/WAD-8012 Jumper and Connector Locations

The jumper settings are schematically depicted in this manual as follows:

#### JP1: CMOS Clear

| JP1       | Function            |
|-----------|---------------------|
| 1-2 Short | Normal Operation    |
| 2-3 Short | Clear CMOS Contents |
|           |                     |

# JP5: WDT Selection

**S** 

| JP5   | Function |
|-------|----------|
| Short | Enable   |
| Open  | Disable★ |
|       |          |

# JP6: ATX Emulation AT Mode Selection

| JP6   | Function              |
|-------|-----------------------|
| Short | ATX Emulation AT Mode |
| Open  | ATX Mode★             |
|       |                       |

| JP7: PCI | <b>Express</b> | <b>Bifurcation</b> |  |
|----------|----------------|--------------------|--|
|          | -              |                    |  |

| JP7                    | Function              |
|------------------------|-----------------------|
| (1-2)Short ,(3-4)short | 1x8 , 2x4 PCI Express |
| (1-2)Short,(3-4)Open   | 2x8 PCI Express       |
| (1-2)Open ,(3-4)Short  | Reserved              |
| (1-2)Open ,(3-4)Open   | 1x16 PCI Express      |

PCIe bifurcation support varies with the Processor and PCH SKUs used

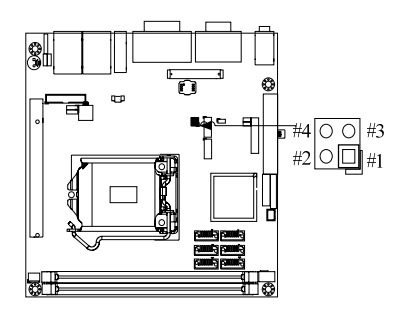

# JP8: COM2 (J2B) Interface Selection

| JP8                                       | Function |
|-------------------------------------------|----------|
| 5-6, 9-11, 10-12, 15-17, 16-18 Short      | RS-232 ★ |
| 3-4, 7-9, 8-10, 13-15, 14-16, 21-22 Short | RS-422   |
| 1-2, 7-9, 8-10, 19-20 Short               | RS-485   |

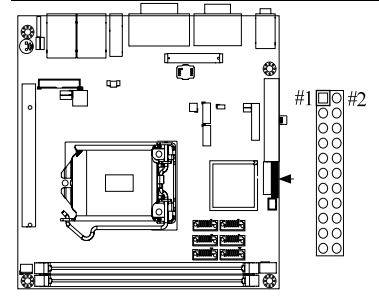

# JP10: VCC\_SA Voltage Selection

| JP10  | Function |
|-------|----------|
| Short | 0.85V    |
| Open  | 0.925V ★ |
|       |          |

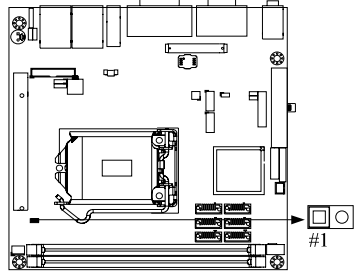

## JP11: ME Function Selection

| JP11  | Function |
|-------|----------|
| Short | Disable  |
| Open  | Enable ★ |
|       |          |

# 2.2 Connector Allocation

I/O peripheral devices and Flash disk will be connected to these interface connectors

## **Connector Function List**

| Connector       | Function                              | Remark         |
|-----------------|---------------------------------------|----------------|
| J1              | VGA + DVI Connector                   |                |
| J2              | COM1 & 2 Connector                    |                |
| J3              | SMBUS Connector                       | 5x1 pin header |
| J4              | Audio Jack (Mic + Line_in + Line_out) |                |
| J5              | RJ45 + USB Connector                  |                |
| J6              | RJ45 + USB Connector                  |                |
| J7              | PCIe x 1 + USB Connector              |                |
| J9              | TPM Connector                         | Reserved       |
| J10             | +12V Power Connector                  | Connect to CPU |
| J11             | WDT LED Connector                     |                |
| J12/J15         | External USB Connector                |                |
| J13             | ATX Power Connector                   |                |
| J14             | General Purpose I/O Connector         |                |
| J16             | Front Panel Pin HDR                   |                |
| J17             | CASEOPEN#                             | Reserved       |
| J18/J19/J20/J21 | SATA GEN2 Connector                   |                |
| J22/J23         | SATA GEN3 Connector                   |                |
| J24             | PCIe x 16 SLOT                        |                |
| J25/J28         | DDR3 Socket                           |                |
| J26             | FAN (SYSTEN FAN) Power Connector      |                |
| J27             | FAN (CPU FAN) Power Connector         |                |
| U1              | HDMI Connector                        |                |
| JP3             | VRM I2C Debug Connector               | 3x1 pin header |
| JP4             | VRM Debug/Program Connector           | 3x1 pin header |

# **Pin Assignments of Connectors**

#### **SMBUS Connector (J3)**

| Pin No. | Function |
|---------|----------|
| 1       | SMB_CLK  |
| 2       | N/C      |
| 3       | Ground   |
| 4       | SMB_DAT  |
| 5       | +5V      |
|         |          |

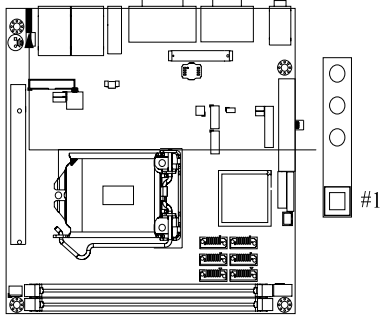

# PCIe x1 & USB Connector (J7)

| Pin No. | Signal Description | Pin No. | Signal Description |
|---------|--------------------|---------|--------------------|
| 1       | +3V                | 2       | +3VSBY             |
| 3       | +3V                | 4       | +3VSBY             |
| 5       | +3V                | 6       | +5V                |
| 7       | +3V                | 8       | +5V                |
| 9       | +3V                | 10      | +5V                |
| 11      | +3V                | 12      | +5V                |
| 13      | +3V                | 14      | +1.5V              |
| 15      | Ground             | 16      | +1.5V              |
| 17      | n/c                | 18      | +1.5V              |
| 19      | n/c                | 20      | Ground             |
| 21      | Ground             | 22      | n/c                |
| 23      | n/c                | 24      | n/c                |
| 25      | Ground             | 26      | Ground             |
| 27      | n/c                | 28      | Ground             |
| 29      | n/c                | 30      | n/c                |
| 31      | Ground             | 32      | n/c                |
| 33      | Ground             | 34      | Ground             |
| 35      | n/c                | 36      | Ground             |
| 37      | n/c                | 38      | n/c                |
| 39      | Ground             | 40      | n/c                |
| 41      | Ground             | 42      | Ground             |
| 43      | n/c                | 44      | SUSCLK             |
| 45      | n/c                | 46      | Ground             |
| 47      | Ground             | 48      | PCIE_CLK-          |

| 49 | n/c        | 50 | PCIE_CLK+ |
|----|------------|----|-----------|
| 51 | Ground     | 52 | Ground    |
| 53 | PCIE_WAKE# | 54 | Ground    |
| 55 | n/c        | 56 | Ground    |
| 57 | Ground     | 58 | Ground    |
| 59 | PCIE_RX-   | 60 | PLT_RST#  |
| 61 | PCIE_RX+   | 62 | Ground    |
| 63 | Ground     | 64 | USB_Data+ |
| 65 | PCIE_TX-   | 66 | USB_Data- |
| 67 | PCIE_TX+   | 68 | SMB_DATA  |
| 69 | PLT_RST#   | 70 | SMB_CLK   |

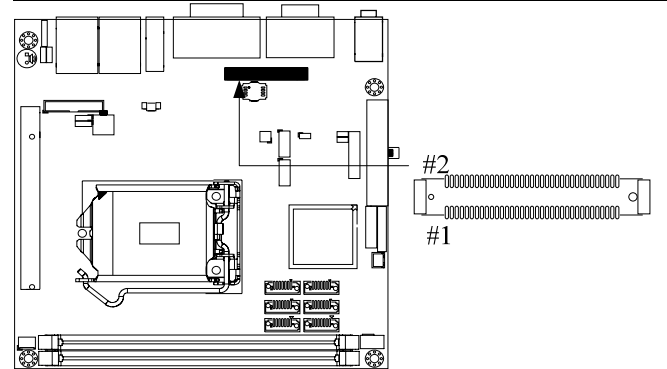

# <u>J9: TPM Pin Header</u>

| Pin No. | Signal Description | Pin No. | Signal Description |
|---------|--------------------|---------|--------------------|
| 1       | PCKL_TPM           | 2       | GND                |
| 3       | LFRAME#            | 4       | X                  |
| 5       | SIO2_PLTRST#       | 6       | VCC                |
| 7       | LAD3               | 8       | LAD2               |
| 9       | VCC3               | 10      | LAD1               |
| 11      | LAD0               | 12      | GND                |
| 13      | SMB_CLK_MAIN       | 14      | SMB_DATA_MAIN      |
| 15      | 3VSB               | 16      | SERIRQ             |
| 17      | GND                |         | X                  |
| 19      | LPCPD#             |         | X                  |

# J10: +12V POWER Connector

| PIN No. | Signal Description |
|---------|--------------------|
| 1       | Ground             |
| 2       | Ground             |
| 3       | +12V               |
| 4       | +12V               |

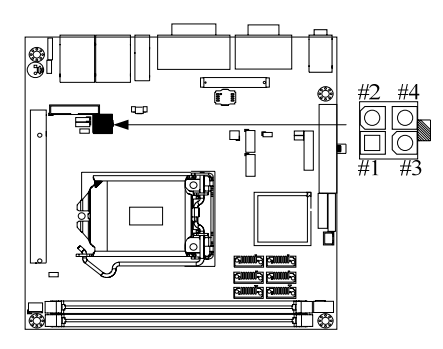

# WDT LED Connector (J11)

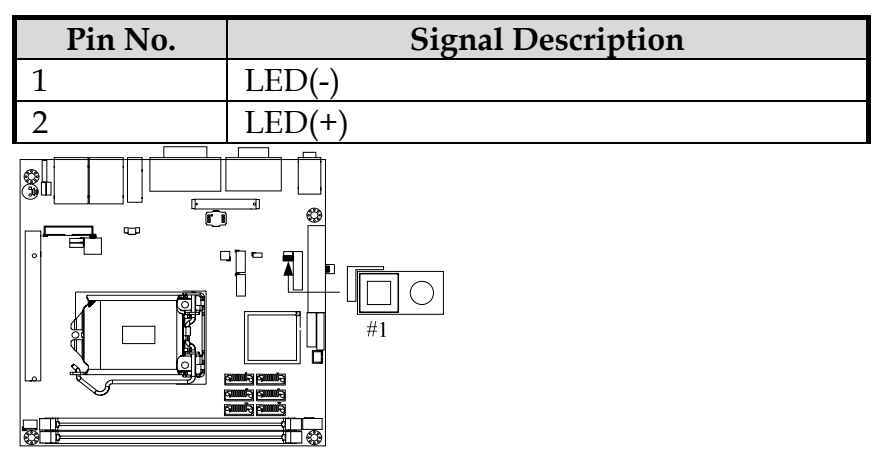

## J12/J15: External USB Connector

| Pin No. | Signal Description | Pin No. | Signal Description |
|---------|--------------------|---------|--------------------|
| 1       | 5V Dual            | 2       | 5V Dual            |
| 3       | USB-               | 4       | USB-               |
| 5       | USB+               | 6       | USB+               |
| 7       | Ground             | 8       | Ground             |
| 9       | Key( no pin )      | 10      | N/C                |

#### Note:

5V Dual is always available. It's supplied by either 5V VCC power source in normal operation mode or 5V standby power source in standby mode.

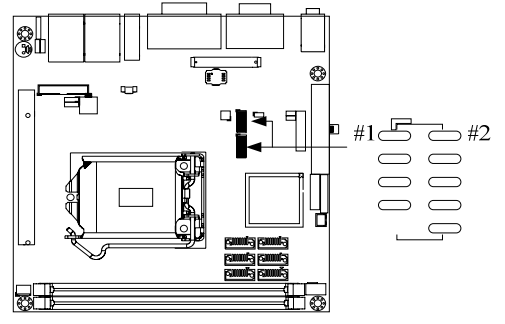

| Pin No. | Signal Description | Pin No. | Signal Description |
|---------|--------------------|---------|--------------------|
| 1       | GPIO0              | 2       | GPIO8              |
| 3       | GPIO1              | 4       | GPIO9              |
| 5       | GPIO2              | 6       | GPIO10             |
| 7       | GPIO3              | 8       | GPIO11             |
| 9       | GPIO4              | 10      | GPIO12             |
| 11      | GPIO5              | 12      | GPIO13             |
| 13      | GPIO6              | 14      | GPIO14             |
| 15      | GPIO7              | 16      | GPIO15             |
| 17      | Ground             | 18      | +5V                |

#### J14:General Purpose I/O Connector

#### Note:

All General Purpose I/O ports can only apply to standard TTL  $\pm$  5% signal level (0V/5V), and each Fan.

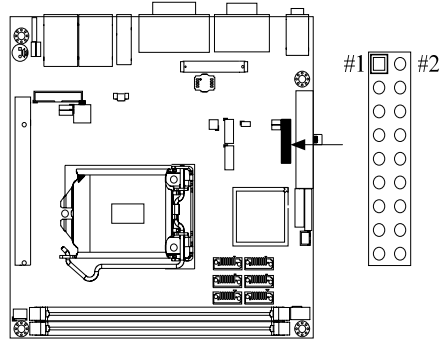

# Front Panel Pin HDR(J16)

| Pin No. | Signal Description | Pin No. | Signal Description |
|---------|--------------------|---------|--------------------|
| 1       | PWR_LED(+)         | 2       | Speaker(+)         |
| 3       | PWR_LED(-)         | 4       | N/C                |
| 5       | LAN1_ACT           | 6       | N/C                |
| 7       | LAN1_LINK          | 8       | Speaker(-)         |
| 9       | LAN2_LINK          | 10      | Power On(-)        |
| 11      | LAN2_ACT           | 12      | Power On(+)        |
| 13      | HDD_LED(+)         | 14      | Reset (+)          |
| 15      | HDD_LED(-)         | 16      | Reset (-)          |

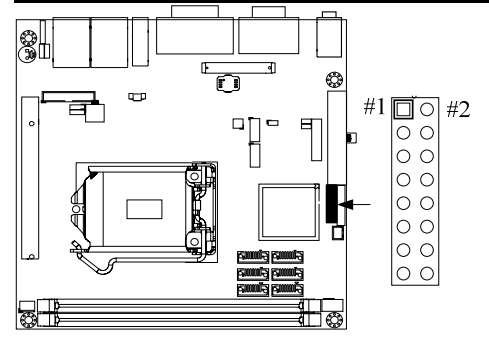

# J18/J19/J20/J21: SATA GEN2 Connector

| Pin No. | Signal Description |
|---------|--------------------|
| 1       | Ground             |
| 2       | TX+                |
| 3       | TX-                |
| 4       | Ground             |
| 5       | RX-                |
| 6       | RX+                |
| 7       | Ground             |

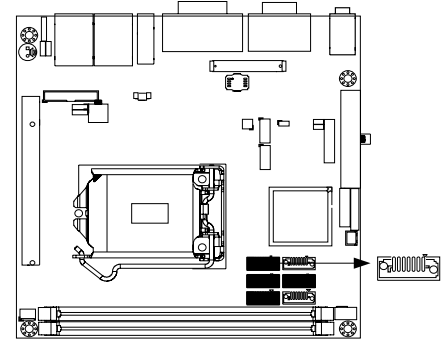

# J22/J23: SATA GEN3 Connector

| Pin No. | Signal Description |
|---------|--------------------|
| 1       | Ground             |
| 2       | TX+                |
| 3       | TX-                |
| 4       | Ground             |
| 5       | RX-                |
| 6       | RX+                |
| 7       | Ground             |
|         |                    |

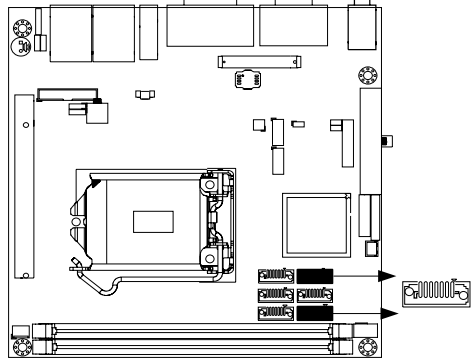

## J26: System Fan Connector

| Pin No. | Signal Description |
|---------|--------------------|
| 1       | Ground             |
| 2       | Fan speed control  |
| 3       | Fan on/off output  |
|         |                    |

#### J27: CPU Fan Connector

| Pin No. | Signal Description |
|---------|--------------------|
| 1       | Ground             |
| 2       | +12V               |
| 3       | Fan on/off output  |
| 4       | Fan Speed control  |
|         |                    |

# Chapter 3 System Installation

This chapter provides you with instructions to set up your system. The additional information is enclosed to help you set up onboard PCI device and handle Watch Dog Timer (WDT) and operation of GPIO in software programming.

# 3.1 Intel LGA-1155 Processor

# Alignment key Alignment key Pin1 corner of the CPU Socket Pin1 corner of the CPU

#### LGA-1155 CPU

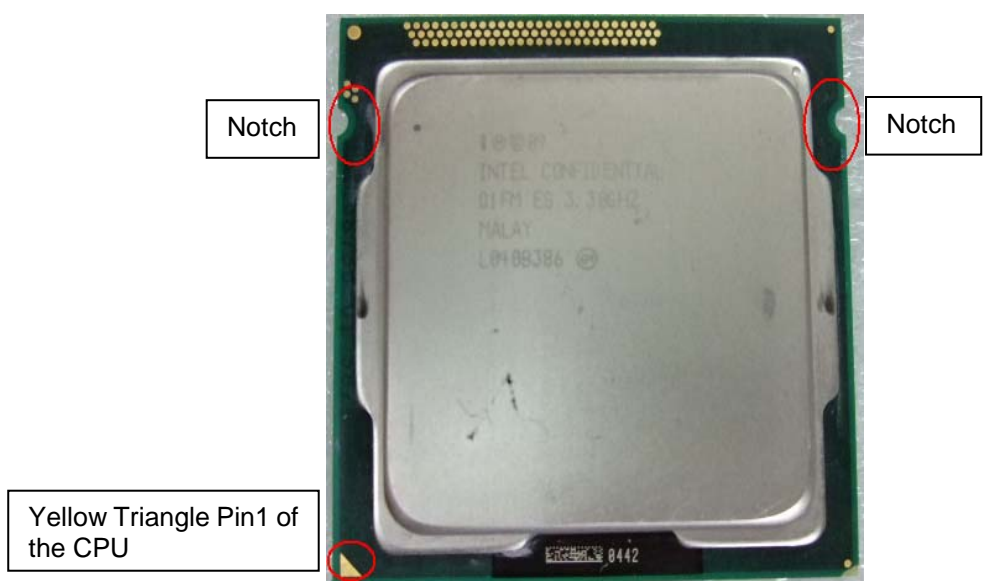

Please remember to locate the alignment keys on the CPU socket of the motherboard and the notches on the CPU.

# LGA-1155 CPU Installation Steps

Before install the CPU, please make sure to turn off the power first!!

1. Open the load lever

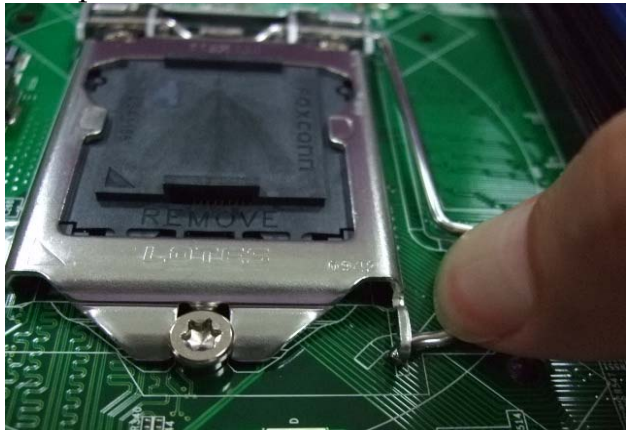

2. Lft the load lever up to fully open

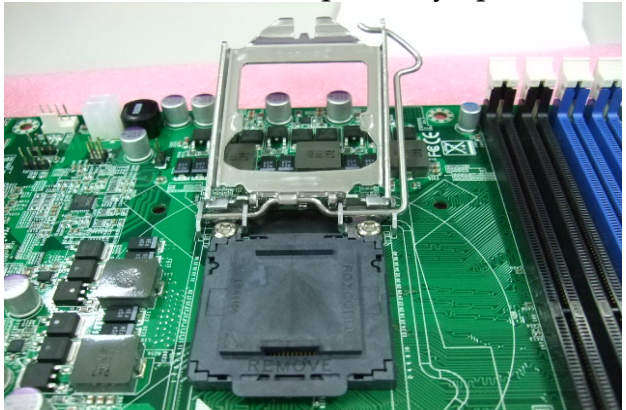

3. Rmove the plastic cap on the CPU socket. Before you install the CPU, always cover it to protect the socket pin

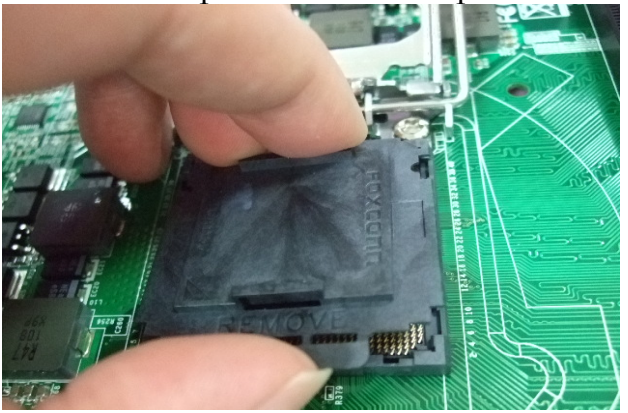

4. After confirming the CPU direction for correct mating, put down the CPU in the socket housing frame. Note that alignment keys are matched

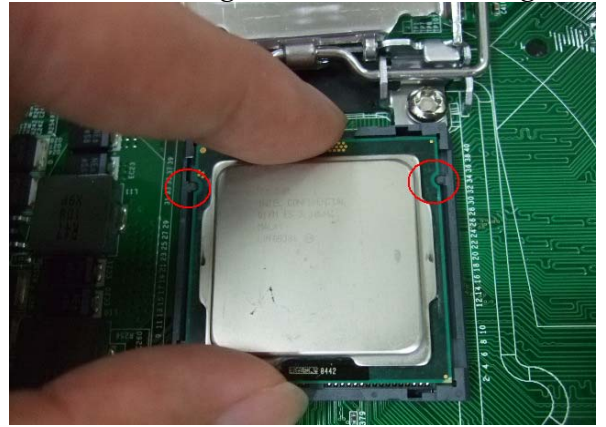

5. Make sure the CPU has been seated well into the socket. If not, take out the CPU and reinstall

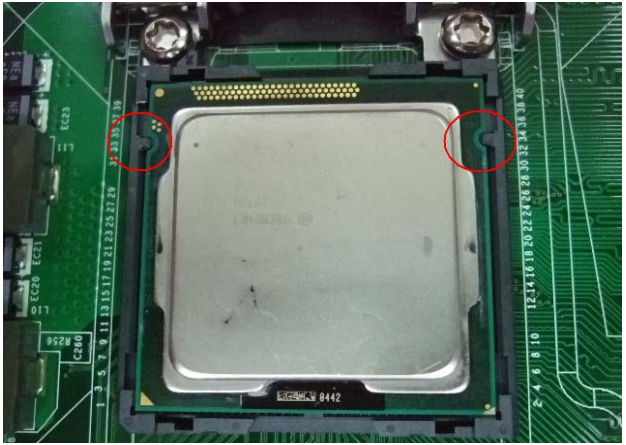

6. After confirming the CPU direction for correct mating, put down the CPU in the \_\_\_\_\_\_socket housing frame. Note that alignment keys are matched

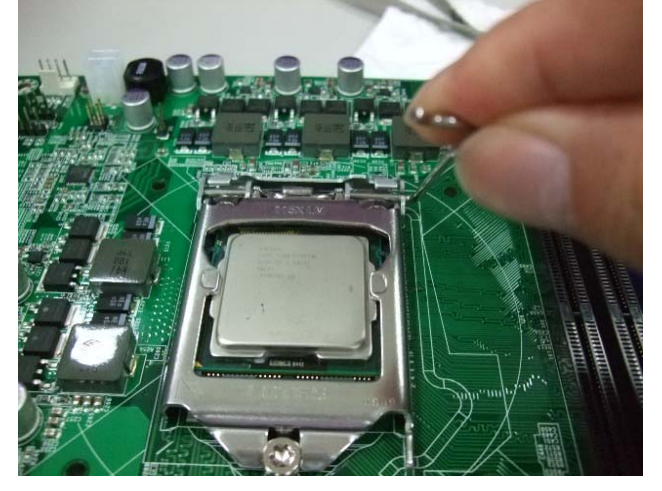

7. Push the CPU socket lever back into its locked position

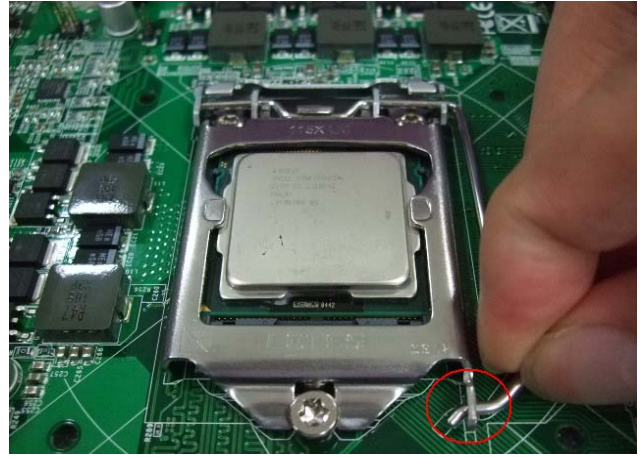

8. Please make sure four hooks are in proper position before you install the cooler

# 3.2 Main Memory

WADE-8011 /WADE-8012 wo 240 pin DIMM sockets which supports Dual channel 1066/1333 DDR3-SDRAM as main memory, Non-ECC (Error Checking and Correcting), non-register functions. The maximum memory can be up to 16GB. Memory clock and related settings can be detected by BIOS via SPD interface

For system compatibility and stability, do not use memory module without brand. Memory configuration can be set to either one double-sided DIMM in one DIMM socket or two single-sided DIMM in both sockets.

Beware of the connection and lock integrity from memory module to socket. Inserting improperly it will affect the system reliability.

Before locking, make sure that all modules have been fully inserted into the card slots.

#### Note:

To insure the system stability, please do not change any of DRAM parameters in BIOS setup to modify system the performance without acquired technical information.

# 3.3 Installing the Single Board Computer

To install your WADE-8011/WADE-8012 into standard chassis or proprietary environment, please perform the following:

Step 1 : Check all jumpers setting on proper position

Step 2 : Install and configure CPU and memory module on right position Step 3 : Place WADE-8011/WADE-8012 into the dedicated position in the system Step 4 : Attach cables to existing peripheral devices and secure it

#### WARNING

Please ensure that SBC is properly inserted and fixed by mechanism.

#### Note:

Please refer to section 3.3.1 to 3.3.4 to install INF/VGA/LAN/Audio drivers.

#### 3.3.1 Chipset Component Driver

WADE-8011/WADE-8012 uses Intel® Q67 Platform Controller Hub (PCH). It's a new chipset that some old operating systems might not be able to recognize. To overcome this compatibility issue, for Windows Operating Systems such as Windows XP, please install its INF before any of other Drivers are installed. You can find very easily this chipset component driver in WADE-8011/WADE-88012 CD-title.

#### 3.3.2 Intel® Integrated Graphics Controller

WADE-8011/WADE-8012 uses Intel® PCH integrated graphic chipset to gain an outstanding graphic performance. WADE-8011/WADE-8012 supports VGA, DVI-D dual display. This combination makes WADE-8011/WADE-8012 an excellent piece of multimedia hardware

#### **Drivers Support**

Please find the Graphic drivers in the WADE-8011/WADE-8012 CD-title. Drivers support, Windows XP/Win7.

#### 3.3.3 On-board Gigabit Ethernet Controller

#### **Drivers Support**

Please find Intel 82579LM and 82574L LAN driver in /Ethernet directory of WADE-8011/WADE-8012 CD-title. The drivers support Windows XP/Win7

#### 3.3.4 Audio Controller

Please find Realtek ALC662-GR (High Definition Audio driver) form WADE-8011/WADE-8112 CD-title. The drivers support Windows XP/Win7.

# 3.4 Clear CMOS Operation

The following table indicates how to enable/disable Clear CMOS Function hardware circuit by putting jumpers at proper position.

#### JP1: CMOS Clear

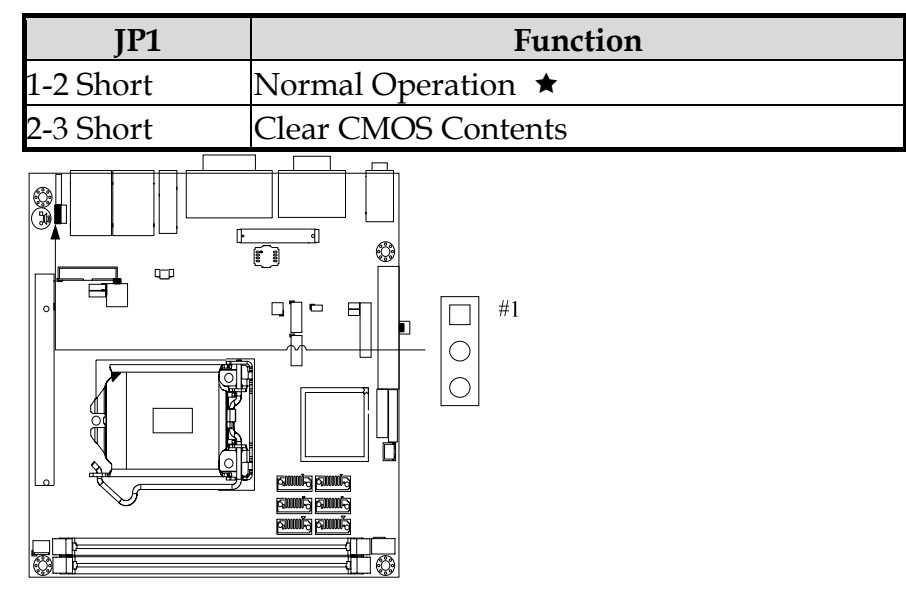

# 3.5 WDT Function

The Watchdog Timer of motherboard consists of 8-bit programmable time-out counter and a control and status register.

#### WDT Controller Register

There are two PNP I/O port addresses that can be used to configure WDT.

2Eh: EFIR (Extended Function Index Register, for identifying CR index number) 2Fh: EFDR (Extended Function Data Register, for accessing desired CR)

#### WDT Control Mode Register

The working algorithm of the WDT function can be simply described as a counting process. The Time-Out Interval can be set through software programming. The availability of the time-out interval settings by software or hardware varies from boards to boards.

WADE-8011/WADE-8012 allows users to control WDT through dynamic software programming. The WDT starts counting when it is activated. It sends out a signal to system reset or to non-maskable interrupt (NMI), when time-out interval ends. To prevent the time-out interval from running out, a re-trigger signal will need to be sent before the counting reaches its end. This action will restart the counting process. A well-written WDT program should keep the counting process running under normal condition. WDT should never generate a system reset or NMI signal unless the system runs into troubles.

The related Control Registers of WDT are all included in the following sample program that is written in C language. User can fill a non-zero value into the Time-out Value Register to enable/refresh WDT. System will be reset after the Time-out Value to be counted down to zero. Or user can directly fill a zero value into Time-out Value Register to disable WDT immediately. To ensure a successful accessing to the content of desired Control Register, the sequence of following program codes should be step-by-step run again when each register is accessed.

Additionally, there are maximum 2 seconds of counting tolerance that should be considered into user' application program. For more information about WDT, please refer to ITE IT8728F data sheet.

There are two PNP I/O port addresses that can be used to configure WDT, 1) 0x2E:EFIR (Extended Function Index Register, for identifying CR index number) 2) 0x2F:EFDR (Extended Function Data Register, for accessing desired CR)

Additionally, there are maximum 2 seconds of counting tolerance that should be considered into user' application program. For more information about WDT, please refer to Winbond W83627THF data sheet.

There are two PNP I/O port addresses that can be used to configure WDT,1) 0x2E:EFIR (Extended Function Index Register, for identifying CR index number)2) 0x2F:EFDR (Extended Function Data Register, for accessing desired CR)

#### WDT Control Command Example

#include <stdio.h>
#include <conio.h>
#include <dos.h>

#define SIO\_Port 0x2E#define SIO\_Port20x4E#define GPIO\_LDN0x07

void Enter\_IT872x\_SIO() {

```
outportb(SIO_Port, 0x87);
         outportb(SIO_Port, 0x01);
         outportb(SIO_Port, 0x55);
         outportb(SIO_Port, 0x55);
}
void Set_LDN(unsigned char LDN) {
         outportb(SIO_Port, 0x07);
         outportb(SIO_Port+1, LDN);
         printf("LDN=%x\n", LDN);
}
void Set_Register(unsigned char offset, unsigned char value) {
         outportb(SIO_Port, offset);
         outportb(SIO_Port+1, value);
         printf("Write offset: %x = %x n", offset, value);
}
int main(void) {
         printf("test string\n");
         Enter_IT872x_SIO();
         Set_LDN(GPIO_LDN);
         Set_Register(0x72, 0xC0);
         Set_Register(0x73, 0x05);
         printf("System will reset in 5 seconds\n");
         return 0;
}
```

# 3.6 GPIO

The motherboard provides 8 input / output ports that can be individually configured to perform a simple basic I/O function.

#### **GPIO Pin Assignment**

The WADE-8011/WADE-8012 provides 8 input/output ports that can be individually configured to perform a simple basic I/O function. Users can configure each individual port to become an input or output port by programming register bit of I/O Selection. To invert port value, the setting of Inversion Register has to be made. Port values can be set to read or write through Data Register.

The GPIO port is located on JP14 shown as follows. Please note: **Do not short the Pin 17 and Pin 18 of the JP14!** 

The control for the GPIO signals is handled through a separate 2-byte I/O space.

| Pin No. | Signal Description | Pin No. | Signal Description |
|---------|--------------------|---------|--------------------|
| 1       | GPIO0              | 2       | GPIO8              |
| 3       | GPIO1              | 4       | GPIO9              |
| 5       | GPIO2              | 6       | GPIO10             |
| 7       | GPIO3              | 8       | GPIO11             |
| 9       | GPIO4              | 10      | GPIO12             |
| 11      | GPIO5              | 12      | GPIO13             |
| 13      | GPIO6              | 14      | GPIO14             |
| 15      | GPIO7              | 16      | GPIO15             |
| 17      | Ground             | 18      | +5V                |

#### J14: General Purpose I/O Connector

#### Note:

All General Purpose I/O ports can only apply to standard TTL  $\pm$  5% signal level (0V/5V), and each Fan.

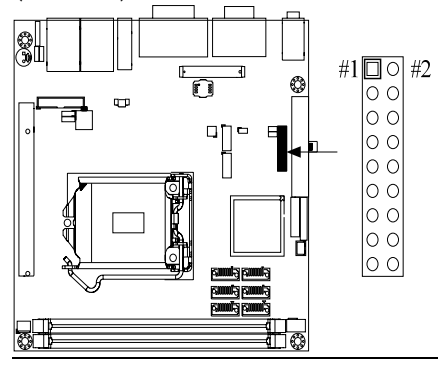

#### GPIO Control Command Example (C Language)

#include <stdio.h>
#include <conio.h>
#include <stdlib.h>

#define SIO\_Port0x2E#define SIO\_Port20x4E#define GPIO\_LDN0x07#define GPIO\_Base0x0A00

//Enter SIO
void Enter\_IT872x\_SIO() {
 outp(SIO\_Port, 0x87);
 outp(SIO\_Port, 0x01);
 outp(SIO\_Port, 0x55);
 outp(SIO\_Port, 0x55);
 outp(SIO\_Port, 0x55);
 outp(SIO\_Port, 0x55);
 outp(SIO\_Port, 0x55);
 outp(SIO\_Port, 0x55);
 outp(SIO\_Port, 0x55);
 outp(SIO\_Port, 0x55);
 outp(SIO\_Port, 0x55);
 outp(SIO\_Port, 0x55);
 outp(SIO\_Port, 0x55);
 outp(SIO\_Port, 0x55);
 outp(SIO\_Port, 0x55);
 outp(SIO\_Port, 0x55);
 outp(SIO\_Port, 0x55);
 outp(SIO\_Port, 0x55);
 outp(SIO\_Port, 0x55);
 outp(SIO\_Port, 0x55);
 outp(SIO\_Port, 0x55);
 outp(SIO\_Port, 0x55);
 outp(SIO\_Port, 0x55);
 outp(SIO\_Port, 0x55);
 outp(SIO\_Port, 0x55);
 outp(SIO\_Port, 0x55);
 outp(SIO\_Port, 0x55);
 outp(SIO\_Port, 0x55);
 outp(SIO\_Port, 0x55);
 outp(SIO\_Port, 0x55);
 outp(SIO\_Port, 0x55);
 outp(SIO\_Port, 0x55);
 outp(SIO\_Port, 0x55);
 outp(SIO\_Port, 0x55);
 outp(SIO\_Port, 0x55);
 outp(SIO\_Port, 0x55);
 outp(SIO\_Port, 0x55);
 outp(SIO\_Port, 0x55);
 outp(SIO\_Port, 0x55);
 outp(SIO\_Port, 0x55);
 outp(SIO\_Port, 0x55);
 outp(SIO\_Port, 0x55);
 outp(SIO\_Port, 0x55);
 outp(SIO\_Port, 0x55);
 outp(SIO\_Port, 0x55);
 outp(SIO\_Port, 0x55);
 outp(SIO\_Port, 0x55);
 outp(SIO\_Port, 0x55);
 outp(SIO\_Port, 0x55);
 outp(SIO\_Port, 0x55);
 outp(SIO\_Port, 0x55);
 outp(SIO\_Port, 0x55);
 outp(SIO\_Port, 0x55);
 outp(SIO\_Port, 0x55);
 outp(SIO\_Port, 0x55);
 outp(SIO\_Port, 0x55);
 outp(SIO\_Port, 0x55);
 outp(SIO\_Port, 0x55);
 outp(SIO\_Port, 0x55);
 outp(SIO\_Port, 0x55);
 outp(SIO\_Port, 0x55);
 outp(SIO\_Port, 0x55);
 outp(SIO\_Port, 0x55);
 outp(SIO\_Port, 0x55);
 outp(SIO\_Port, 0x55);
 outp(SIO\_Port, 0x55);
 outp(SIO\_Port, 0x55);
 outp(SIO\_Port, 0x55);
 outp(SIO\_Port, 0x55);
 outp(SIO\_Port, 0x55);
 outp(SIO\_Port, 0x55);
 outp(SIO\_Port, 0x55);
 outp(SIO\_Port, 0x55);
 outp(SIO\_Port, 0x55);
 outp(SIO\_Port, 0x55);
 outp(SIO\_Port, 0x55);
 outp(SIO\_Port, 0x55);

}

```
//Select LDN
void Set_LDN(unsigned char LDN) {
    outp(SIO_Port, 0x07);
    outp(SIO_Port+1, LDN);
    //printf("LDN=%x\n", LDN);
}
//Set register offset to Value
void Set_Register(unsigned char offset, unsigned char value) {
    outp(SIO_Port, offset);
    outp(SIO_Port+1, value);
    //printf("Write offset:%x = %xn", offset, value);
}
//Or register
void Or_Register(unsigned char offset, unsigned char value) {
    outp(SIO_Port, offset);
    outp(SIO_Port+1, inp(SIO_Port+1) | value);
    //printf("Write offset:%x = %x n", offset, value);
}
//And register
void And_Register(unsigned char offset, unsigned char value) {
    outp(SIO_Port, offset);
    outp(SIO_Port+1, inp(SIO_Port+1) & value);
    //printf("Write offset:%x = %xn", offset, value);
}
int main(void) {
    int result;
    printf("WADE-8012 GPIO Test:\n");
    //pin1 =11
    //pin3 =12
    //pin5 =47
    //pin7 = 50
    //pin9 =74
    //pin11=75
    //pin13=76
    //pin15=77
    //pin2 =14
    //pin4 =35
```

//pin6 =36 //pin8 =37 //pin10=70 //pin12=71 //pin14=72 //pin16=73

Enter\_IT872x\_SIO(); Set\_LDN(GPIO\_LDN);

//Enable GPIO
//Or\_Register(0xC0,0x46) //11,12,14
//Or\_Register(0xC2,0xE0) //35,36,37
//Or\_Register(0xC3,0x80) //47
//Or\_Register(0xC4,0x01) //50

//Set Output Or\_Register(0xC8,0x06); //11,12 Or\_Register(0xCB,0x80); //47 Or\_Register(0xCC,0x01); //50 Or\_Register(0xCE,0xF0); //74,75,76,77

//Set Input And\_Register(0xC8,0xEF); //14 And\_Register(0xCA,0x1F); //35,36,37 And\_Register(0xCE,0xF0); //70,71,72,73

```
//output high
outp(GPIO_Base+0,0x06); //11,12
outp(GPIO_Base+3,0x80); //47
outp(GPIO_Base+4,0x01); //50
outp(GPIO_Base+6,0xF0); //74,75,76,77
```

```
result=1;
```

if ((inp(GPIO\_Base+0)&0x10)!=0x10) result=0;

- if ((inp(GPIO\_Base+2)&0xE0)!=0xE0) result=0;
- if ((inp(GPIO\_Base+6)&0x0F)!=0x0F) result=0;

```
if (result==0){
```

```
printf("Test fail!!\n");
```

return 1;

```
}
```

//output low outp(GPIO\_Base+0,inp(GPIO\_Base+0)&0xF9); //11,12 outp(GPIO\_Base+3,inp(GPIO\_Base+3)&0x7F); //47 outp(GPIO\_Base+4,inp(GPIO\_Base+4)&0xFE); //50 outp(GPIO\_Base+6,inp(GPIO\_Base+6)&0x0F); //74,75,76,77 result=1; if ((inp(GPIO\_Base+0)&0x10)!=0x00) result=0; if ((inp(GPIO\_Base+2)&0xE0)!=0x00) result=0; if ((inp(GPIO\_Base+6)&0x0F)!=0x00) result=0;

```
if (result==0){
```

printf("Test fail!!\n");
return 1;

}

# 

//Set Input And\_Register(0xC8,0xF9); //11,12 And\_Register(0xCB,0x7F); //47 And\_Register(0xCC,0xFE); //50 And\_Register(0xCE,0x0F); //74,75,76,77

//Set output Or\_Register(0xC8,0x10); //14 Or\_Register(0xCA,0xE0); //35,36,37 Or\_Register(0xCE,0x0F); //70,71,72,73

//output high outp(GPIO\_Base+0,0x10); //14 outp(GPIO\_Base+2,0xE0); //35,36,37 outp(GPIO\_Base+6,0x0F); //70,71,72,73

```
result=1;
if ((inp(GPIO_Base+0)&0x06)!=0x06) result=0; //11,12
if ((inp(GPIO_Base+3)&0x80)!=0x80) result=0; //47
if ((inp(GPIO_Base+4)&0x01)!=0x01) result=0; //50
if ((inp(GPIO_Base+6)&0xF0)!=0xF0) result=0; //74,75,76,77
```

```
if (result==0){
```

```
printf("Test fail!!\n");
```

}

```
return 1;
}
//output low
outp(GPIO_Base+0,inp(GPIO_Base+0)&0xEF);
                                                 //14
outp(GPIO_Base+2,inp(GPIO_Base+2)&0x1F);
                                                 //35,36,37
                                                 //70,71,72,73
outp(GPIO_Base+6,inp(GPIO_Base+6)&0xF0);
result=1;
if ((inp(GPIO_Base+0)&0x06)!=0x00) result=0; //11,12
if ((inp(GPIO_Base+3)&0x80)!=0x00) result=0; //47
if ((inp(GPIO_Base+4)&0x01)!=0x00) result=0; //50
if ((inp(GPIO_Base+6)&0xF0)!=0x00) result=0; //74,75,76,77
if (result==0){
    printf("Test fail!!\n");
    return 1;
}
//getchar();
printf("Test Pass!!\n");
return 1;
```

# Chapter 4 BIOS Setup Information

WADE-8011/WADE-8012 uses AMI BIOS structure stored in Flash ROM. These BIOS has a built-in Setup program that allows users to modify the basic system configuration easily. This type of information is stored in CMOS RAM so that it is retained during power-off periods. When system is turned on, WADE-8011/WADE-8012 communicates with peripheral devices and checks its hardware resources against the configuration information stored in the CMOS memory. If any error is detected, or the CMOS parameters need to be initially defined, the diagnostic program will prompt the user to enter the SETUP program. Some errors are significant enough to abort the start up

# 4.1 Entering Setup -- Launch System Setup

Power on the computer and the system will start POST (Power On Self Test) process. When the message below appears on the screen, press <Del> key will enter BIOS setup screen.

#### Press <Del> or <F2> to enter SETUP

If the message disappears before responding and still wish to enter Setup, please restart the system by turning it OFF and On or pressing the RESET button. It can be also restarted by pressing <Ctrl>, <Alt>, and <Delete> keys on keyboard simultaneously.

The BIOS setup program provides a General Help screen. The menu can be easily called up from any menu by pressing <F1>. The Help screen lists all the possible keys to use and the selections for the highlighted item. Press <Esc> to exit the Help screen.

|       | — General Help ————  |
|-------|----------------------|
| 12    | : Move               |
| Enter | : Select             |
| +/-   | : Value              |
| ESC   | : Exit               |
| F1    | : General Help       |
| F2    | : Previous Values    |
| F3    | : Optimized Defaults |
| F4    | : Save & Exit Setup  |
|       | OK                   |
|       |                      |

# 4.2 Main

Use this menu for basic system configurations, such as time, date etc.

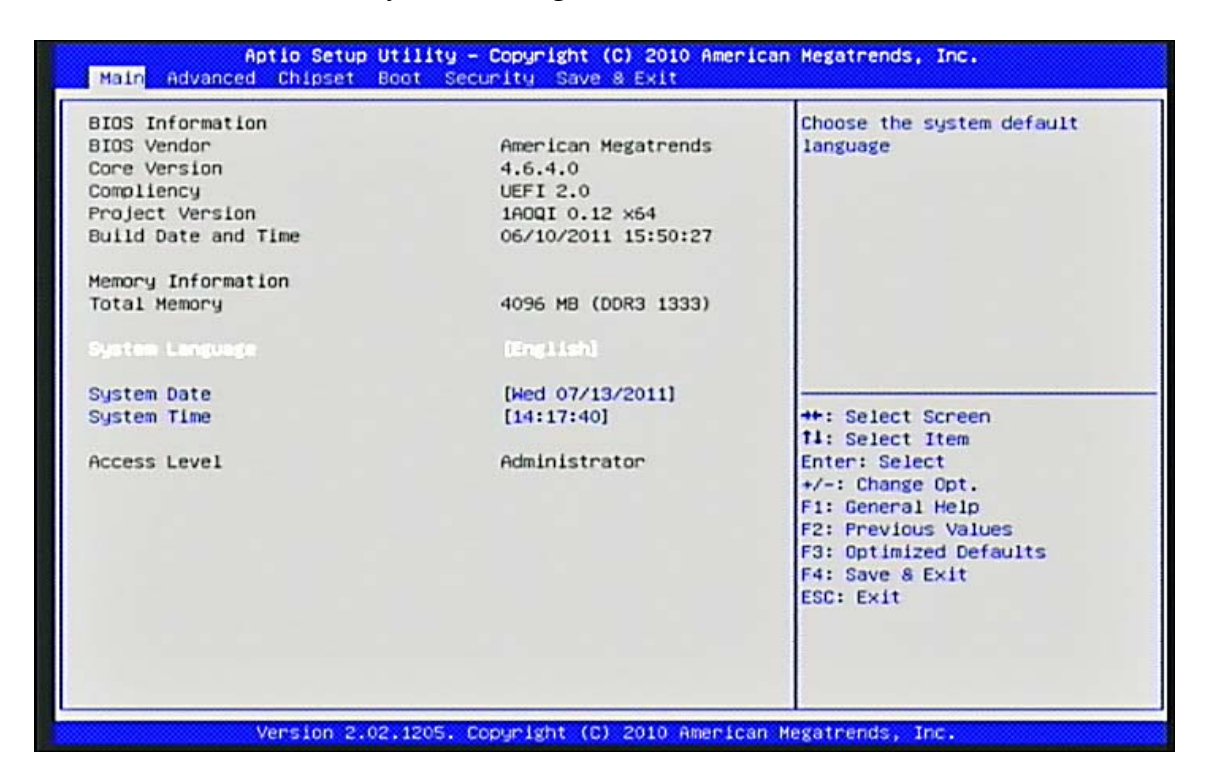

#### **BIOS Information, Memory Information**

These items show the firmware and memory specifications of your system. Read only.

#### System Language

Choose the system default language. Choices: English.

#### System Date

The date format is <Day>, <Month> <Date> <Year>. Use [+] or [-] to configure system Date.

#### System Time

The time format is <Hour> <Minute> <Second>. Use [+] or [-] to configure system Time.

# 4.3 Advanced

Use this menu to set up the items of special enhanced features.

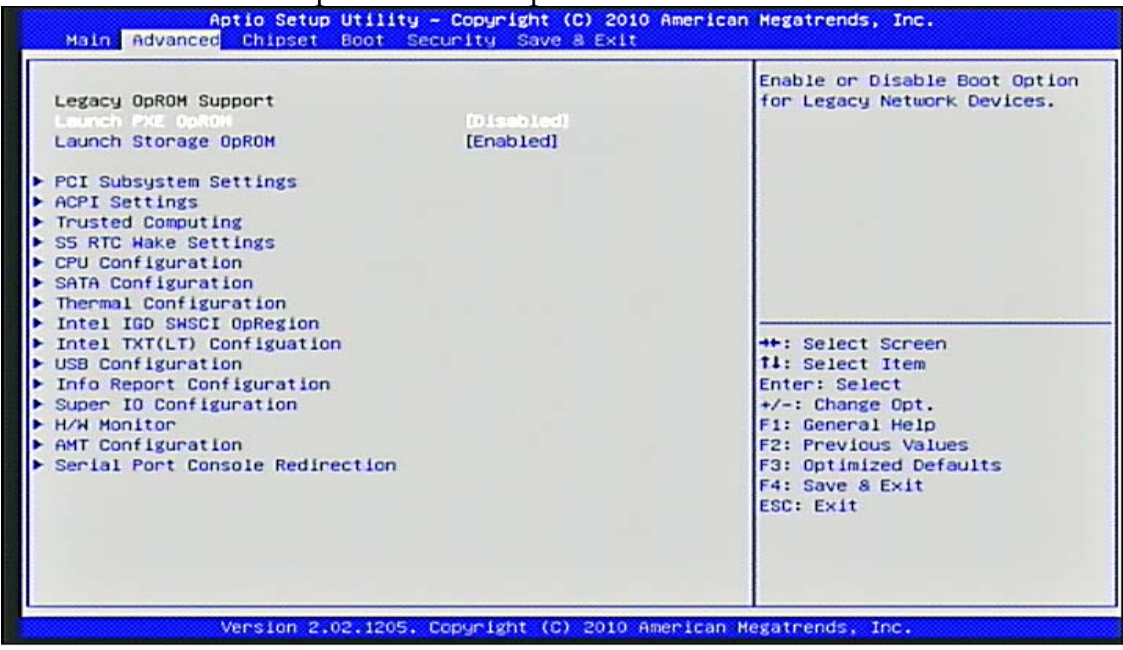

#### Launch PXE OpROM

Enabled or Disabled Boot Option for Legacy Network Devices. Choices: Disabled, Enabled.

#### Launch Storage OpROM

Enabled or Disabled Boot Option for Legacy Mass Storage devices. Choices: Disabled, Enabled.

#### PCI Subsystems Settings

#### PCI, PCI-X and PCI Express Settings.

| PCI Bus Driver Version                                 | V 2.03.00            | In case of multiple Option                          |
|--------------------------------------------------------|----------------------|-----------------------------------------------------|
| PCI RON Priority                                       | (EFI Compatible ROM) | ROMs (Legacy and EFI<br>Compatible), specifies what |
| CI Common Settings Settings                            |                      | PCI Option ROM to launch.                           |
| PCI Latency Timer                                      | [32 PCI Bus Clocks]  |                                                     |
| /GA Palette Snoop                                      | [Disabled]           |                                                     |
| PERR# Generation                                       | [Disabled]           |                                                     |
| SERR# Generation                                       | [Disabled]           |                                                     |
| PCI Express Device Settings                            |                      |                                                     |
| Relaxed Ordering                                       | [Disabled]           |                                                     |
| Extended Tag                                           | [Disabled]           |                                                     |
| No Shoop                                               | [Enabled]            |                                                     |
| taximum Payload                                        | [Auto]               | ++: Select Screen                                   |
| laximum Read Request                                   | [Auto]               | t↓: Select Item<br>Enter: Select                    |
| PCI Express Link Settings                              |                      | +/-: Change Opt.                                    |
| ASPM Support                                           | [Disabled]           | F1: General Help                                    |
| NARNING: Enabling ASPM may can<br>PCI-E devices to fai | use some             | F2: Previous Values<br>F3: Optimized Defaults       |
| Extended Synch                                         | [Disabled]           | F4: Save & Exit<br>ESC: Exit                        |
|                                                        |                      |                                                     |

#### PCI ROM Priority

In case of multiple Option ROMs (Legacy and EFI Compatible), specifies what PCO Option ROM to launch. Choices: Legacy ROM, EFI Compatible ROM.

#### PCI Latency Timer

Value to be programmed into PCI Latency Timer Register.

Choices: 32 PCI Bus Clocks, 64 PCI Bus Clocks, 96 PCI Bus Clocks, 128 PCI Bus Clocks, 160 PCI Bus Clocks, 192 PCI Bus Clocks, 224 PCI Bus Clocks, 248 PCI Bus Clocks.

#### VGA Palette Snoop

Choices: Disabled, Enabled.

#### PERR# Generation

Enables or Disables PCI Device to Generate PERR#. Choices: Disabled, Enabled.

#### **SERR#** Generation

Enables or Disables PCI Device to Generate SERR#. Choices: Disabled, Enabled.

#### **Relaxed Ordering**

Choices: Disabled, Enabled.

#### **Extended Tag**

If Enabled allows Device to use 8-bit Tag field as a requester. Choices: Disabled, Enabled.

#### No Snoop

Choices: Disabled, Enabled.

#### Maximum Payload

Set Maximum Payload of PCI Express Device or allow System BIOS to select the value. Choices: Auto, 128 Bytes, 256 Bytes, 512 Bytes, 1024 Bytes, 2048 Bytes, 4096 Bytes.

#### Maximum Read Request

Set Maximum Read Request size of PCI Express Device or allow System BIOS to select the value. Choices: Auto, 128 Bytes, 256 Bytes, 512 Bytes, 1024 Bytes, 2048 Bytes, 4096 Bytes.

#### ASPM Support

Set the ASPM Level: Force L0 – Force all links to L0 State: AUTO – BIOS auto configure: DISABLE – Disables ASPM. Choices: Disabled. Auto, Force L0.

#### **Extended Synch**

If Enabled allows generation of Extended Synchronization patterns. Choices: Disabled, Enabled.

#### **ACPI Settings**

| ]<br>pend to RAM)]                                                                                                    |
|----------------------------------------------------------------------------------------------------|
|                                                                                                    |
| ++: Select Screen<br>14: Select Item<br>Enter: Select<br>+/-: Change Opt.<br>F1: General Help<br>F2: Previous Values<br>F3: Optimized Defaults<br>F4: Save & Exit<br>ESC: Exit |
|                                                                                                    |

#### **Enabled ACPI Auto Configuration**

Choices: Enabled, Disabled.

#### **Enabled Hibernation**

Enables or Disables System ability to Hibernate (OS/S4 Sleep State). This option may be not effective with some OS.

Choices: Enabled, Disabled.

#### **ACPI Sleep State**

Select the highest ACPI Sleep state the system will enter when the SUSPEND button is pressed.

Choices: Suspend Disabled, S1 (CPU Stop Clock), S3 (Suspend to RAM).

#### **Trusted Computing**

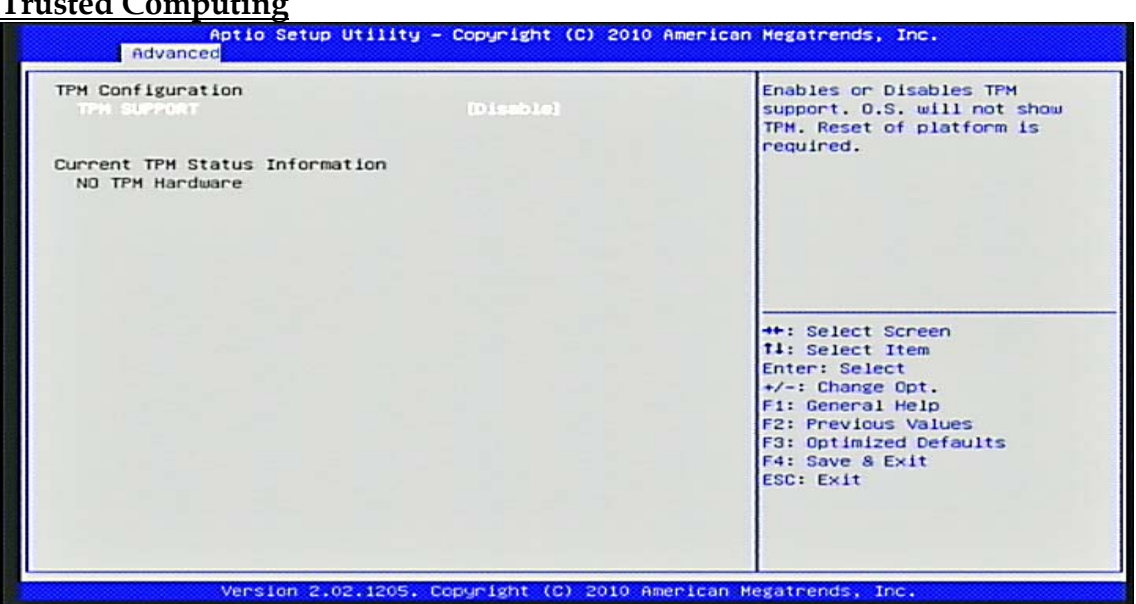

#### TPM SUPPORT

Enables or Disables TPM support. O.S. will not show TPM. Reset of platform is required.

#### **TPM State**

Turn TPM Enable or Disable. NOTE: Your Computer will reboot during restart in order to change State of TPM.

#### Pending TPM operation

Schedule TPM operation. NOTE: Your Computer will reboot during restart in order to change State of TPM.

#### **S5 RTC Wake Settings**

Enabled system to wake from S5 using RTC alarm

| Aptio Setup Utility<br>Advanced | - Copyright (C) 2010 A | American Hegatrends, Inc.                                                                                            |
|---------------------------------|------------------------|----------------------------------------------------------------------------------------------------|
| Nake system with Fixed Time     | (Disabled)             | Enable or disable System wake<br>on alarm event, When enabled,                                                       |
| Wake system with Dynamic Time   | [Disabled]             | System will wake on the<br>hr::min::sec specified                                                                    |
|                                 |                        | ++: Select Screen<br>f4: Select Item<br>Enter: Select<br>+/-: Change Opt.<br>F1: General Help<br>F2: Previous Values |
|                                 |                        | F3: Optimized Defaults<br>F4: Save & Exit<br>ESC: Exit                                                               |
| Version 2.02.1205.              | Copyright (C) 2010 Ame | erican Megatrends, Inc.                                                                                              |

#### Wake system with Fixed Time

Enabled or Disabled system wake on alarm event. When Enabled, system will wake on the hr::min::sec specified. Choices: Disabled, Enabled

#### Wake up hour

Select 0-23 for example enter 3 for 3am and 15 for 3pm. Choices: 0-23

#### Wake up minute

Choices: 0-59

#### Wake up second

Choices: 0-59

#### Wake system with Dynamic Time

Use this item to enable or disable system wake on alarm event. When set as [Enabled], system will wake on the current plus increased minute(s). Choices: Disabled, Enabled

#### **CPU** Configuration

These items show the advanced specifications of your CPU. Read only.

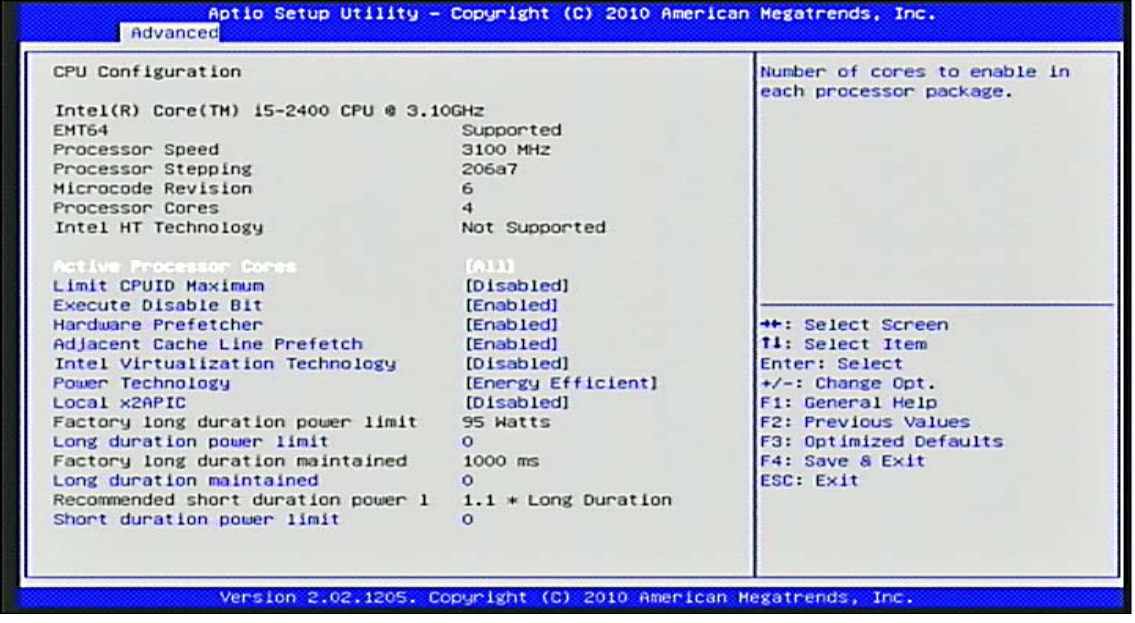

#### Hyper-Threading

Enabled for Windows XP and Linux (OS optimized for Hyper-Threading Technology) and Disabled for other OS (OS not optimized for Hyper-Threading Technology). When Disabled only one thread per enabled core is enabled. Choices: Disabled, Enabled.

#### Active Processor Cores

Number of cores to Enabled in each processor package. Choices: All, 1, 2, 3.

#### Limit CPUID Maximum

Disabled for Windows XP. Choices: Disabled, Enabled.

#### **Execute Disabled Bit**

XP can prevent certain classes of malicious buffer overflow attacks when combined with a supporting OS (Windows Server 2003 SP1, Windows XP SP2, SuSE Linux 9.2, RedHat Enterprise 3 Update 3.). Choices: Disabled, Enabled.

#### Hardware Prefetcher

To turn on/off the MLC streamer prefetcher. Choices: Disabled, Enabled.

#### Adjacent Cache Line Prefetch

To turn on/off the prefetching of adjacent cache lines. Choices: Disabled, Enabled.

#### **Intel Virtualization Technology**

When enabled, a VMM can utilize the additional hardware capabilities provided by Vanderpool Technology. Choices: Disabled, Enabled.

#### **Power Technology**

Enabled the power management features. Choices: Disabled, Energy Efficient, Custom.

#### EIST

Enabled/Disabled Intel SpeedStep. Choices: Disabled, Enabled.

#### **P-STATE Coordination**

Change P-STATE Coordination type. Choices: HW\_ALL, SW\_ALL, SW\_ANY.

#### CPU C3 Report

Enable/Disable CPU C3 (ACPI C2) report to OS. Choices: Disabled, ACPI C-2, ACPI C-3.

#### Package C State limit

Choices: C0, C1, C6, C7, No Limit.

#### Local x2APIC

Enable Local x2APIC. Some OSes do not support this.

#### Long duration power limit

Long duration power limit in Watts. Choices: 0-255

#### Long duration maintained

Time window which the long duration power is maintained. Choices: 0-32000

#### Short duration power limit

Short duration power limit in Watts. Choices: 0-255

#### SATA Configuration

#### SATA Devices Configuration.

| SATA Configuration      |              | <ol> <li>IDE Mode. (2) AHCI Mode.</li> <li>RAID Mode.</li> </ol> |
|-------------------------|--------------|------------------------------------------------------------------|
| SATA Hode               | (IDE Hodo)   |                                                                  |
| Serial-ATA Controller 0 | [Compatible] |                                                                  |
| Serial-ATA Controller 1 | [Enhanced]   |                                                                  |
| SATA Port0              | Not Present  |                                                                  |
| SATA Port1              | Not Present  |                                                                  |
| SATA Port2              | Not Present  |                                                                  |
| SATA Port3              | Not Present  |                                                                  |
| SATA Port4              | Not Present  | 11: Select Item                                                  |
| CATA Boots              | Not Procent  | Enter: Select                                                    |
| SATA POPES              | Not Present  | F1: General Help                                                 |
|                         |              | F2: Previous Values                                              |
|                         |              | F3: Optimized Defaults                                           |
|                         |              | F4: Save & Exit                                                  |
|                         |              | ESC: Exit                                                        |
|                         |              |                                                                  |
|                         |              |                                                                  |

#### SATA Mode

Select IDE/AHCI Configuration. Choices: Disable, IDE Mode, AHCI Mode.

#### Serial-ATA Controller 0

Enabled/Disabled Serial ATA Controller 0. Choices: Disabled, Enhanced, Compatible.

#### Serial-ATA Controller 1

Enabled/Disabled Serial ATA Controller 1. Choices: Disabled, Enhanced.

#### **Thermal Configuration**

| Aptic Setup Utilit<br>Advanced                  | y – Copyright (C) 2010 | American Megatrends, Inc.        |
|-------------------------------------------------|------------------------|----------------------------------|
| Thermal Configuration                           |                        | Enabled/Disabled ME SMBus        |
| HE SHBus Thermal Reporting                      | (Enabled)              | inermal Reporting Configuration  |
| Thermal Data Reporting                          | [Enabled]              |                                  |
| SMBus Buffer Length<br>Thermal Reporting EC PEC | [20]<br>[Disabled]     |                                  |
| PCH Temp Read                                   | [Enabled]              |                                  |
| Select slots with TS on DIMM                    |                        |                                  |
| Thermal Sensor on DIMMO                         | [Disabled]             |                                  |
| Thermal Sensor on DIMM1                         | [Disabled]             |                                  |
| Thermal Sensor on DIMM2                         | [Disabled]             | ++: Select Screen                |
| Thermal Sensor on DIMM3                         | [Disabled]             | 11: Select Item<br>Enter: Select |
| Alert Enable Lock                               | [Disabled]             | +/-: Change Opt.                 |
| PCH Alert                                       | [Disabled]             | F1: General Help                 |
| DIMM Alert                                      | [Disabled]             | F2: Previous Values              |
|                                                 |                        | F3: Optimized Defaults           |
|                                                 |                        | F4: Save & Exit                  |
|                                                 |                        | ESC: Exit                        |
|                                                 |                        |                                  |
|                                                 |                        |                                  |
|                                                 |                        |                                  |
|                                                 |                        |                                  |
| Vencion 2.02.1205                               | Copumiant (C) 2010 am  | anlean Magatnande. The           |

#### **ME SMBus Thermal Reporting**

Enabled/Disabled ME SMBus Thermal Reporting Configuration. Choices: Disabled, Enabled.

#### **Thermal Data Reporting**

Choices: Disabled, Enabled.

#### **SMBus Buffer Length**

SMBus Block Read message length for EC. Choices: 1, 2, 5, 9, 10, 14, 20.

#### **Thermal Reporting EC PEC**

Enable Packet Error Checking (PEC) for SMBus Block Read. Choices: Disabled, Enabled.

#### PCH Temp Read

PCH Temperature Read Enable. Choices: Disabled, Enabled.

#### **Thermal Sensor on DIMM0**

Choices: Disabled, Enabled.

#### **Thermal Sensor on DIMM1**

Choices: Disabled, Enabled.

<u>Thermal Sensor on DIMM2</u> Choices: Disabled, Enabled.

<u>Thermal Sensor on DIMM3</u> Choices: Disabled, Enabled.

<u>Alert Enable Lock</u> Lock all Alert Enable settings. Choices: Disabled, Enabled.

<u>PCH Alert</u> Choices: Disabled, Enabled.

DIMM Alert Choices: Disabled, Enabled.

# Intel IGD SWSCI Configuration

Intel IGD SWSCI OpRegion Function.

| Aptio Setup Uti<br>Advanced                                                      | lity - Copyright (C) 2010 (                  | American Hegatrends, Inc.                                                                                                    |
|----------------------------------------------------------------------------------|----------------------------------------------|----------------------------------------------------------------------------------------------------|
| Intel IGD SWSCI OpRegion Conf                                                    | iguration                                    | Select DVMT Mode used by<br>Internal Graphics Device                                                                                                    |
| DAT Node Select<br>DVMT/FIXED Memory<br>IGD - Boot Type<br>Spread Spectrum Clock | DVAT Hodds<br>[256MB]<br>[CRT]<br>[Disabled] | ++: Select Screen<br>f1: Select Item<br>Enter: Select<br>+/-: Change Opt.<br>F1: General Help<br>F2: Previous Values<br>F3: Optimized Defaults<br>F4: Save & Exit<br>ESC: Exit |
| Version 2.02.1                                                                   | 205. Copyright (C) 2010 Ame                  | erican Megatrends, Inc.                                                                                                    |

#### **DVMT Mode**

Select DVMT Mode used by Internal Graphic Device. Choices: Fixed Mode, DVMT Mode.

#### **DVMT/FIXED Memory**

Select DVMT/FIXED Mode Memory size used by Internal Graphic Device. Choices: 128MB, 256MB, Maximum.

#### IGD - Boot Type

Select the Video Device which will be activated during POST. This has no effect if external graphics present.

Choices: VBIOS Default, CRT, EFP, EFP2, EFP3, CRT + EFP.

#### Spread Spectrum Clock

Choices: Disabled, Enabled.

#### Intel TXT(LT) Configuration

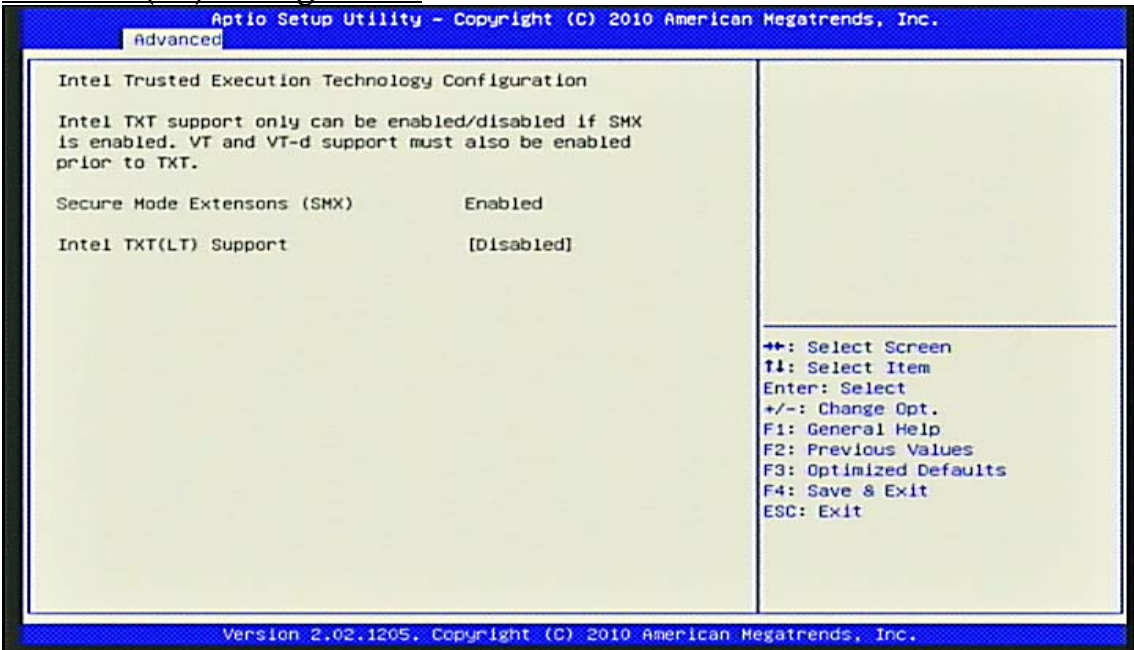

#### Intel TXT(LT) Support

Enable/Disable Intel Trusted Execution Technology Support.

# USB Configuration

USB Configuration Parameters.

| Aptio Setup Utility<br>Advanced                                                                                                    | y – Copyright (C) 2010                                              | American Hegatrends, Inc.                                                                                                    |
|----------------------------------------------------------------------------------------------------|---------------------------------------------------------------------|----------------------------------------------------------------------------------------------------|
| USB Configuration<br>USB Devices:<br>1 Keyboard, 2 Hubs                                                                                            |                                                                     | Enables Legacy USB support.<br>AUTO option disables legacy<br>support if no USB devices are<br>connected. DISABLE option will<br>keep USB devices available                    |
| Laggery USB Support<br>EHCI Hand-off<br>Port 60/64 Emulation<br>USB hardware delays and time-out<br>USB transfer time-out<br>Device reset time-out | [Disabled]<br>[Disabled]<br>[Enabled]<br>s:<br>[20 sec]<br>[20 sec] | only for EFI applications.                                                                                                    |
| Device power-up delay                                                                                                    | [Auto]                                                              | ++: Select Screen<br>f1: Select Item<br>Enter: Select<br>+/-: Change Opt.<br>F1: General Help<br>F2: Previous Values<br>F3: Optimized Defaults<br>F4: Save & Exit<br>ESC: Exit |
| Version 2.02.1205                                                                                                    | . Copyright (C) 2010 Am                                             | merican Megatrends, Inc.                                                                                                    |

#### Legacy USB Support

Enables Legacy USB support. AUTO option disables legacy support if no USB devices are connected. DISABLE option will keep USB devices available only for EFI applications.

Choices: Disabled, Enabled, Auto.

#### **EHCI Hand-Off**

This is a workaround for OSes without EHCI hand-off support. The EHCI ownership change should claim by EHCI driver. Choices: Disabled, Enabled.

#### Port 60/64 Emulation

Enables I/O port 60h/64h emulation support. This should be enabled for the complete USB keyboard legacy support for non-USB aware OSes. Choices: Disabled, Enabled.

#### **USB transfer time-out**

The Time-out value for Control, Bulk, and Interrupt transfers. Choices: 1 sec, 5 sec, 10 sec, 20 sec.

#### **Device Reset time-out**

USB mass storage device Start Unit command time-out. Choices: 10 sec, 20 sec, 30 sec, 40 sec.

#### **Device Power-up delay**

Maximum time the device will take before it properly reports itself to the Host Controller. 'AUTO' uses default value: for a Root port it is 100ms, for a Hub port the delay is taken from Hub descriptor.

Choices: Auto, Manual.

#### Info Report Configuration

| Aptio Setup Uti.<br>Advanced | lity – Copyright (C) 2010  | American Megatrends, Inc.               |
|------------------------------|----------------------------|-----------------------------------------|
| Info Report Configuration    |                            | Post Report Support<br>Enabled/Disabled |
| Post Report                  |                            |                                         |
| Post Report                  | (Disabled)                 |                                         |
| Error Message Report         |                            |                                         |
| Info Error Message           | [Disabled]                 |                                         |
| Summary Screen               |                            |                                         |
| Summary Screen               | [Disabled]                 |                                         |
|                              |                            |                                         |
|                              |                            | the Calact Canage                       |
|                              |                            | 11: Select Item                         |
|                              |                            | Enter: Select                           |
|                              |                            | +/-: Change Opt.                        |
|                              |                            | F1: General Help                        |
|                              |                            | F2: Previous Values                     |
|                              |                            | F3: Uptimized Defaults                  |
|                              |                            | ESC: Exit                               |
|                              |                            | LOUT LAL                                |
|                              |                            |                                         |
|                              |                            |                                         |
|                              |                            |                                         |
| Version 2.02.1               | 205. Copyright (C) 2010 Am | erican Megatrends, Inc.                 |

#### Post Report

Choices: Disabled, Enabled.

#### Info Error Message

Choices: Disabled, Enabled.

#### **Summary Screen**

Choices: Disabled, Enabled.

#### **Super IO Configuration**

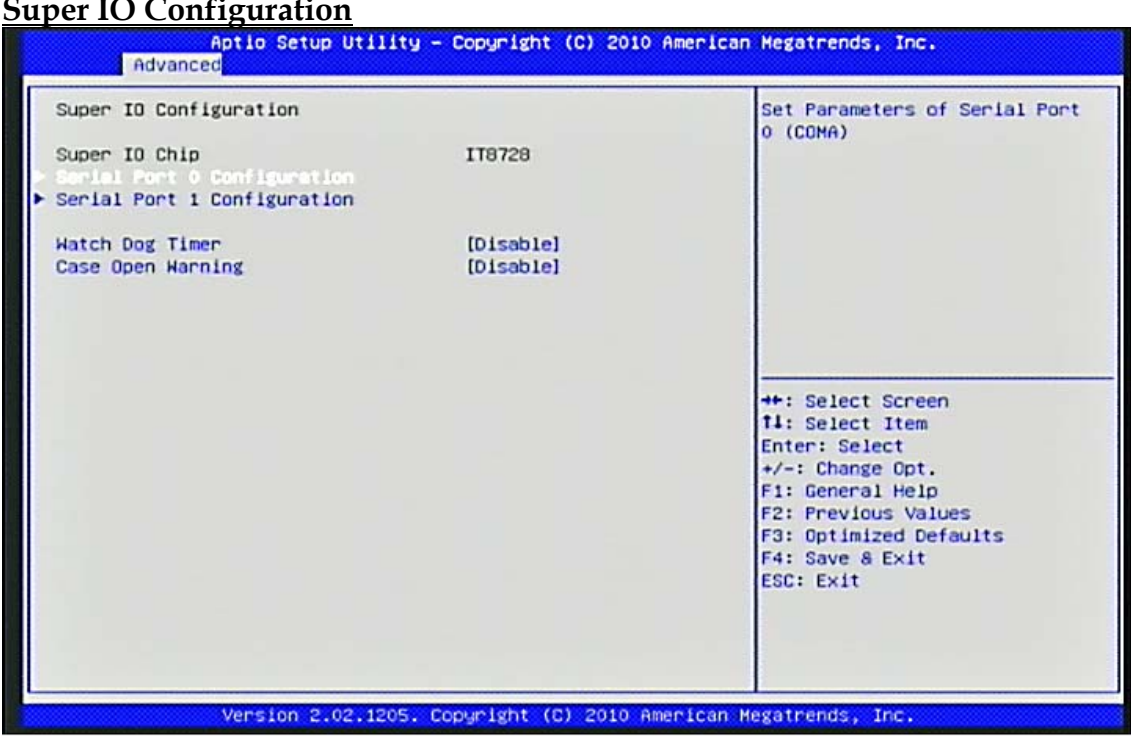

#### Serial Port 0 Configuration

Set Parameters of Serial Port 0 (COMA)

#### Serial Port

Choices: Disabled, Enabled.

#### **Change Settings**

Select an optimal setting for Super IO Device. Choices: Auto. IO=3F8h; IRQ=4, O=3F8h; IRQ=3,4,5,6,7,10,11,12, IO=2F8h; IRQ=3,4,5,6,7,10,11,12,IO=3E8h; IRQ=3,4,5,6,7,10,11,12,IO=2E8h; RQ=3,4,5,6,7,10,11,12.

#### Serial Port 1 Configuration

Set Parameters of Serial Port 1 (COMB)

#### Serial Port

Choices: Disabled, Enabled.

#### **Change Settings**

Select an optimal setting for Super IO Device. Choices: Auto. IO=2F8h; IRQ=3, IO=3F8h; IRQ=3,4,5,6,7,10,11,12, IO=2F8h; IRQ=3,4,5,6,7,10,11,12, IO=3E8h; IRQ=3,4,5,6,7,10,11,12, IO=2E8h; IRQ=3,4,5,6,7,10,11,12.

#### Watchdog Timer

Set watchdog timer value.

Choices: Disabled, 10 Seconds, 20 Seconds, 30 Seconds, 40 Seconds, 50 Seconds, 60 Seconds.

#### Case Open Warning

If this function is set to "Enabled" and the case had been previously opened, the system will automatically display alert messages on the screen when you power on your computer. If this function is set to "Disabled", the system will not show alert messages when you power your computer even if the case is opened by others. Choices: Disabled, Enabled.

#### H/W Monitor

| : Health Status                     |                      | Fan Start Temperature  |
|-------------------------------------|----------------------|------------------------|
| met Fani Gontrol<br>mart Fani Start | (Grade Loci)<br>[55] |                        |
| n1 Full Speed                       | [60]                 |                        |
| mart Fan2 Control                   | [Enabled]            |                        |
| ant Fan2 Start                      | [55]                 |                        |
| in2 Full Speed                      | [60]                 |                        |
| 9U Temperature                      | : +56 C              |                        |
| stem temperature                    | : +34 C              |                        |
| in1 Speed                           | : 2360 RPM           |                        |
| in2 Speed                           | : N/A                | ++: Select Screen      |
| lore                                | : +1.176 V           | 11: Select Item        |
| .5V                                 | : +1.512 V           | Enter: Select          |
| 2V                                  | : +11.779 V          | +/-: Change Opt.       |
| 54                                  | : +4.896 V           | F1: General Help       |
| 1.3V                                | : +3.268 V           | F2: Previous Values    |
| AT                                  | : +3.288 V           | F3: Optimized Defaults |
|                                     |                      | F4: Save & Exit        |
|                                     |                      | ESC: Exit              |
|                                     |                      |                        |
|                                     |                      |                        |
|                                     |                      |                        |

#### Smart Fan1 Control

Smart Fan1 Function. Choices: Disabled, Enabled.

#### Smart Fan1 Start

Smart Fan1 Start Temperature. Choices: 25, 30, 35, 40, 45, 50, 55, 60, 65, 70.

#### Fan1 Full Speed

Fan1 Full Speed Temperature. Choices: 60, 65, 70, 75.

#### Smart Fan2 Control

Smart Fan2 Function. Choices: Disabled, Enabled.

#### Smart Fan2 Start

Smart Fan2 Start Temperature. Choices: 25, 30, 35, 40, 45, 50, 55, 60, 65, 70.

#### Fan2 Full Speed

Fan2 Full Speed Temperature. Choices: 60, 65, 70, 75.

#### **AMT Configuration**

| [Encode Lood]<br>[Disabled]<br>[Disabled]<br>0<br>0 | AMT Help                                                                                                    |
|-----------------------------------------------------|----------------------------------------------------------------------------------------------------|
|                                                     | <pre>**: Select Screen f1: Select Item Enter: Select +/-: Change Opt. F1: General Help F2: Previous Values F3: Optimized Defaults F4: Save &amp; Exit ESC: Exit</pre> |
|                                                     | [Disabled]<br>[Disabled]<br>0<br>0                                                                                                    |

#### <u>AMT</u>

You can enable this item to support AMT (active management technology) function to follow up the procedure for access to AMI program screen.

#### **Unconfigure AMT/ME**

Use this item to unconfigure the AMT/ME settings.

#### WatchDog Timer

Enable/Disable WatchDog Timer.

#### **Serial Port Console Redirection**

| Aptio Setup Utility – Copyright (C) 2010 American Megatrends, Inc.<br>Advanced                                                                                                    |                                                                                                    |                                                                                                    |
|----------------------------------------------------------------------------------------------------|----------------------------------------------------------------------------------------------------|----------------------------------------------------------------------------------------------------|
| COM4(Pci Dev0,Func0) (Disabled<br>Console Redirection<br>Serial Port for Out-of-Band Ma<br>Windows Emergency Management S<br>Social Andreastion<br>Out-of-Band Mgmt Port<br>Data Bits<br>Parity<br>Stop Bits<br>Terminal Type | ))<br>Port Is Disabled<br>inagement/<br>iervices (EMS)<br>COM4(Pci Dev0,Func0)<br>8<br>None<br>1<br>[VT-UTF8] | Console Redirection<br>Enable/Disable                                                                                                    |
|                                                                                                    |                                                                                                    | ++: Select Screen<br>t1: Select Item<br>Enter: Select<br>+/-: Change Opt.<br>F1: General Help<br>F2: Previous Values<br>F3: Optimized Defaults<br>F4: Save & Exit<br>ESC: Exit |
| Version 2.02.12                                                                                                    | 05. Copyright (C) 2010 America                                                                                | n Hegatrends, Inc.                                                                                                    |

#### **Console Redirection**

Console Redirection Enable or Disable.

#### **Terminal Type**

VT-UTF8 is the preferred terminal type for out-of-road management. The next best choice is VT100+ and then VT100. See above, in Console Redirection Settings page, for more Help with Terminal Type/Emulation. Choices: VT100, VT100+, VT-UTF8, ANSI.

# 4.4 Chipset

This menu controls the advanced features of the onboard North Bridge, South Bridge and ME Subsystem.

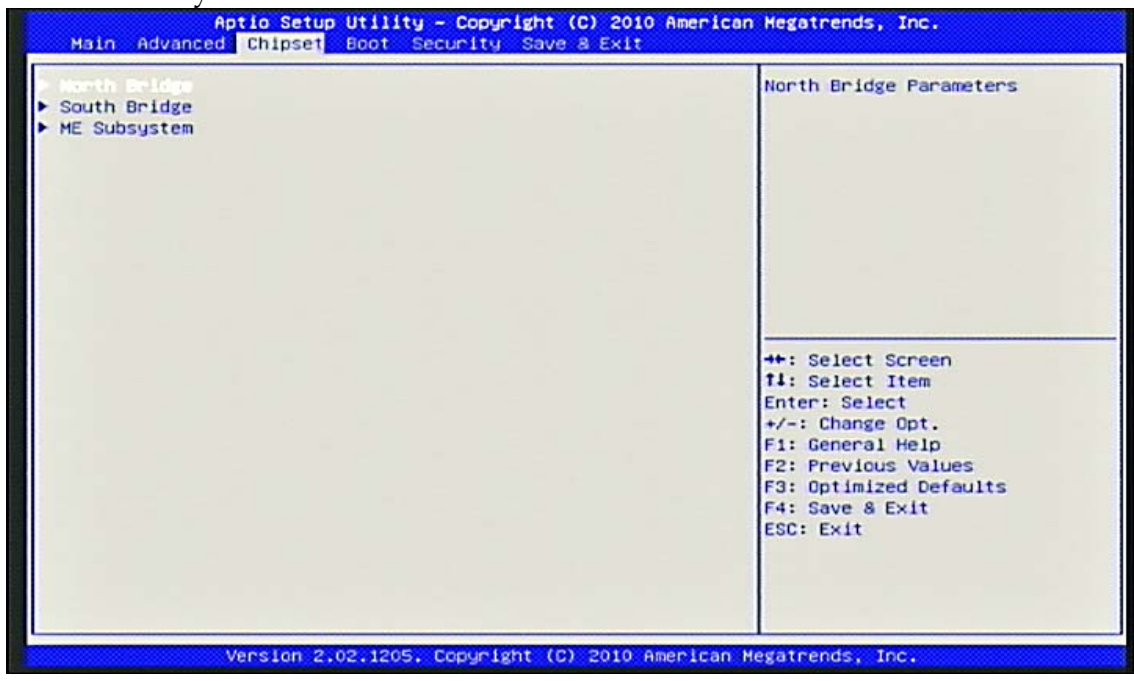

#### North Bridge

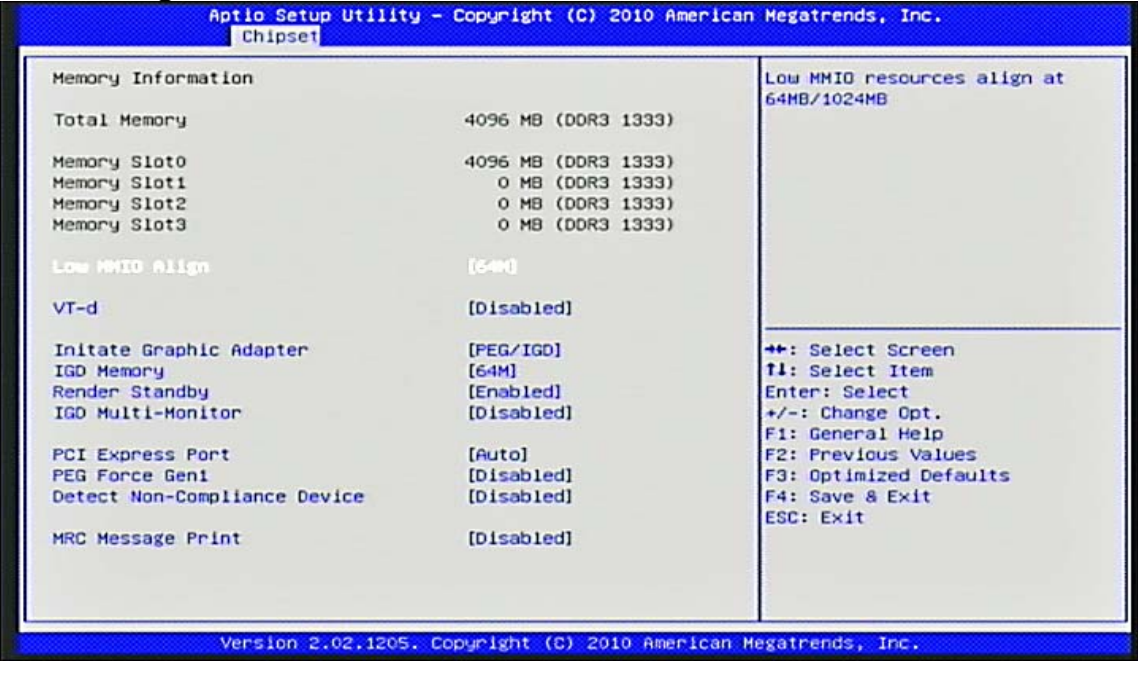

#### Low MMIO Align

Low MMIO resources align at 64MB/1024MB. Choices: 64M, 1024M.

#### <u>VT-d</u>

Choices: Disabled, Enabled.

#### **Intel Graphic Adapter**

Select which graphics controller to use as the primary boot device. Choices: IGD, PCI/IGD, PCI/PEG, PEG/IGD, PEG/PCI.

#### IGD Memory

IGD Share Memory Size. Choices: Disabled, 32M, 64M, 128M.

#### **Render Standby**

Enable/Disable Render Standby by Internal Graphics Device. Choices: Disabled, Enabled.

#### IGD Multi-Monitor

Enable/Disable IGD Multi-Monitor by Internal Graphics Device. Choices: Disabled, Enabled.

#### <u>PCI Express Port</u> Choices: Disabled, Enabled, Auto.

#### PEG Force Gen1

Some non-graphic PCI-E devices may not follow PCI-E Specification and may incorrectly report their Gen capability or link width. Choices: Disabled, Enabled.

#### **Detect Non-Compliance Device**

Detect Non-Compliance PCI Express Device in PEG. Choices: Disabled, Enabled.

#### MRC Message Print

Print Memory initialize message. Choices: Disabled, Enabled.

#### South Bridge

| Aptio Setup Utility<br>Chipset                                                                                                    | - Copyright (C) 2010 American                           | h Megatrends, Inc.                                                                                |
|----------------------------------------------------------------------------------------------------|---------------------------------------------------------|---------------------------------------------------------------------------------------------------|
| SB Chipset Configuration<br>Characteristics<br>GbE Controller<br>Wake on Lan from S5<br>Wake up by Ring                                             | (Enabled)<br>[Enabled]<br>[Enabled]<br>[Enabled]        | Enabled/Disabled SMBus<br>Controller.                                                             |
| Restore AC Power Loss<br>SLP_S4 Assertion Stretch Enable<br>SLP_S4 Assertion Width<br>Deep Sx                                                       | [Power Off]<br>[Enabled]<br>[4-5 Seconds]<br>[Disabled] |                                                                                                   |
| Audio Configuration<br>Azalia HD Audio<br>Azalia internal HDMI codec                                                                                | [Enabled]<br>[Disabled]                                 | ++: Select Screen<br>11: Select Item<br>Enter: Select                                             |
| <ul> <li>Figh Precision Event Timer Configu<br/>High Precision Timer</li> <li>PCI Express Ports Configuration</li> <li>USB Configuration</li> </ul> | [Enabled]                                               | F1: General Help<br>F2: Previous Values<br>F3: Optimized Defaults<br>F4: Save & Exit<br>ESC: Exit |
| Version 2.02.1205.                                                                                                    | Copyright (C) 2010 American (                           | legatrends, Inc.                                                                                  |

#### **SMBus Controller**

Choices: Disabled, Enabled.

#### Wake on Lan from S5

Enabled/Disabled GbE control PME in S5. Choices: Disabled, Enabled.

#### Wake up by Ring

Choices: Disabled, Enabled.

#### **Restore AC Power Loss**

Specify what state to go to when power is re-applied after a power failure (G3 State). Choices: Power Off, Power On, Last State.

#### **<u>SLP\_S4 Assertion Stretch Enable</u>**

Enabled/Disabled SLP\_S4# Assertion Stretch. Choices: Disabled, Enabled.

#### SLP\_S4 Assertion Stretch Width

Select a minimum assertion width of the SLP\_S4# Assertion signal. Choices: 1-2 Seconds, 2-3 Seconds, 3-4 Seconds, 4-5 Seconds.

#### <u>Deep Sx</u>

Deep Sx configuration. Note: Mobile platforms support Deep S4/S5 in DC only and Desktop platforms support Deep S4/S5 in AC only.

Choices: Disabled, Enabled in S5 (Battery), Enabled in S5, Enabled in S4 and S5 (Battery), Enabled in S4 and S5.

#### Azalia HD Audio

Enabled/Disabled Azalia HD Audio. Choices: Disabled, Enabled.

#### **Azalia Intermal HDMI codec**

Enabled/Disabled internal HDMI codec for Azalia. Choices: Disabled, Enabled.

#### **High Precision Timer**

Enabled/Disabled the High Precision Event Timer. Choices: Disabled, Enabled.

#### **PCI Express Ports Configuration**

| Aptio Setup Utili<br>Chipset    | ty – Copyright (C) 2010 | American Hegatrends, Inc.                                 |
|---------------------------------|-------------------------|-----------------------------------------------------------|
| PCI Express Ports Configuration |                         | Enabled/Disabled the PCI<br>Express Ports in the Chipset. |
| PCI Express Port 1              | Eluito3                 |                                                           |
| PCI Express Port 2              | [Auto]                  |                                                           |
| PCI Express Port 3              | [Auto]                  |                                                           |
| PCI Express Port 4              | [Auto]                  |                                                           |
| PCI Express Port 5              | [Auto]                  |                                                           |
| PCI Express Port 6              | [Auto]                  |                                                           |
| PCI Express Port 7              | [Auto]                  |                                                           |
| PCI Express Port 8              | [Auto]                  |                                                           |
| PCIe Sub Decode                 | [Disabled]              | ++: Select Screen<br>11: Select Item                      |
|                                 |                         | Enter: Select<br>+/-: Change Opt.<br>Et: General Help     |
|                                 |                         | F2: Previous Values<br>F3: Ontimized Defaults             |
|                                 |                         | F4: Save & Exit<br>ESC: Exit                              |
|                                 |                         | 2007 EAT                                                  |
|                                 |                         |                                                           |
|                                 |                         |                                                           |
| Version 2.02.120                | 5. Copyright (C) 2010 A | merican Megatrends, Inc.                                  |

#### PCI Express Port 1

Choices: Disabled, Enabled, Auto.

#### PCI Express Port 2

Choices: Disabled, Enabled, Auto.

#### PCI Express Port 3

Choices: Disabled, Enabled, Auto.

PCI Express Port 4

Choices: Disabled, Enabled, Auto.

#### PCI Express Port 5

Choices: Disabled, Enabled, Auto.

<u>PCI Express Port 6</u> Choices: Disabled, Enabled, Auto.

<u>PCI Express Port 7</u> Choices: Disabled, Enabled, Auto.

PCI Express Port 8

Choices: Disabled, Enabled, Auto.

#### PCIe Sub Decode

Enabled/Disabled PCIe Sub Decode Port. (This option is available when Subtractive Decode Agent Enable. (PCHTrap9 [14] = '1b') Choices: Disabled, Enabled.

#### **USB** Configuration

| Aptio Setup Utility - Copyright (C) 2010 American Megatrends, Inc.<br>Chipset |                                |                                     |
|-------------------------------------------------------------------------------|--------------------------------|-------------------------------------|
| USB Configuration                                                             |                                | Enabled/Disabled All USB<br>Devices |
| All USB Devices                                                               | (Enals Loci)                   |                                     |
| EHCI Controller 1                                                             | [Enabled]                      |                                     |
| EHCI Controller 2                                                             | [Enabled]                      |                                     |
| USB Port 0                                                                    | [Enabled]                      |                                     |
| USB Port 1                                                                    | [Enabled]                      |                                     |
| USB Port 2                                                                    | [Enabled]                      |                                     |
| USB Port 3                                                                    | [Enabled]                      |                                     |
| USB Port 4                                                                    | [Enabled]                      |                                     |
| USB Port 5                                                                    | [Enabled]                      |                                     |
| USB Port 6                                                                    | [Enabled]                      | ++: Select Screen                   |
| USB Port 7                                                                    | [Enabled]                      | 11: Select Item                     |
| USB Port B                                                                    | [Enabled]                      | Enter: Select                       |
| USB Port 9                                                                    | [Enabled]                      | +/-: Change Opt.                    |
| USB Port 10                                                                   | [Enabled]                      | F1: General Help                    |
| USB Port 11                                                                   | [Enabled]                      | F2: Previous Values                 |
| USB Port 12                                                                   | [Enabled]                      | F3: Optimized Defaults              |
| USB Port 13                                                                   | [Enabled]                      | F4: Save & Exit                     |
|                                                                               |                                | ESC: Exit                           |
|                                                                               |                                |                                     |
|                                                                               |                                |                                     |
|                                                                               |                                |                                     |
|                                                                               |                                |                                     |
|                                                                               |                                |                                     |
| Version 2.0                                                                   | 02.1205. Copyright (C) 2010 Am | erican Megatrends, Inc.             |

#### All USB Devices

Enabled/Disabled All USB Devices. Choices: Disabled, Enabled.

#### **EHCI Controller 1**

Enabled/Disabled USB2.0 (EHCI) Support. Choices: Disabled, Enabled.

#### **EHCI Controller 2**

Enabled/Disabled USB2.0 (EHCI) Support. Choices: Disabled, Enabled.

#### USB Port 0-13

Enabled/Disabled USB Port 0-13 Choices: Disabled, Enabled.

#### ME Subsystem

| Aptio Setup Utility<br>Chipset                                      | - Copyright (C) 2010 Am                                          | erican Megatrends, Inc.                                                                                                    |
|---------------------------------------------------------------------|------------------------------------------------------------------|----------------------------------------------------------------------------------------------------|
| 1 ME Subsystem Configuration                                        |                                                                  | ME Subsystem Help                                                                                                    |
| ersion                                                              | 7.1.10.1065                                                      |                                                                                                    |
| emporary Disable<br>emporary Disable<br>of Post Message<br>ute MEBx | [Disabled]<br>[Disabled]<br>[Disabled]<br>[Enabled]<br>[Enabled] |                                                                                                    |
|                                                                     |                                                                  | <pre>++: Select Screen f1: Select Item Enter: Select +/-: Change Opt. F1: General Help F2: Previous Values F3: Optimized Defaults F4: Save &amp; Exit ESC: Exit</pre> |
|                                                                     |                                                                  | F1: General Help<br>F2: Previous Value<br>F3: Optimized Defa<br>F4: Save & Exit<br>ESC: Exit                                                                          |

#### ME Subsystem

Use this item to enable or disable ME subsystem.

#### **ME Temporary Disable**

Use this item to enable or disable ME temporary disable help.

#### End of Post Message

Choices: Disabled, Enabled.

#### Execute MEBx

Choices: Disabled, Enabled.

# 4.5 Boots

Use this menu to specify the priority of boot devices.

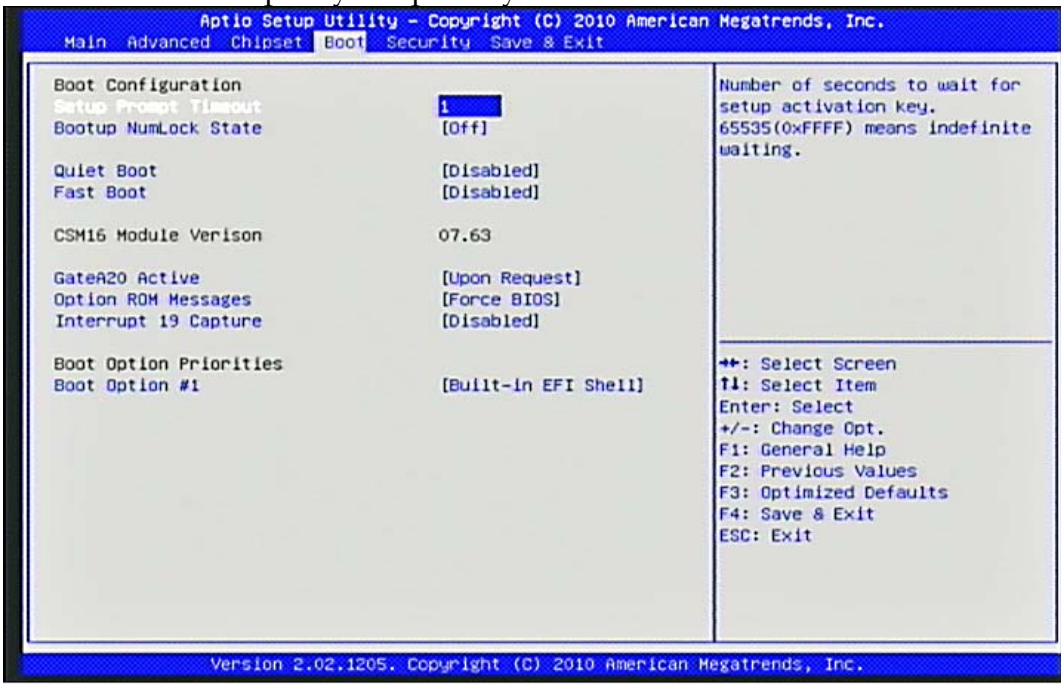

#### Setup Prompt Timeout

Number of seconds to wait for setup activation key. 65535(0xFFFF) means indefinite waiting.

Choices: 1-65535.

#### **Bootup Num-Lock State**

Select the keyboard Numlock state.

Setting to [On] will turn on the Num Lock key when the system is powered on. Setting to [Off] will allow users to use the arrow keys on the numeric keypad. Choices: On, Off.

#### Quiet Boot

Enables or disables Quiet Boot option.

This BIOS feature determines if the BIOS should hide the normal POST messages with the motherboard or system manufacturer's full-screen logo. When it is enabled, the BIOS will display the full-screen logo during the boot-up sequence, hiding normal POST messages. When it is disabled, the BIOS will display the normal POST messages, instead of the full-screen logo.

Please note that enabling this BIOS feature often adds 2-3 seconds of delay to the booting sequence. This delay ensures that the logo is displayed for a sufficient amount of time. Therefore, it is recommended that you disabled this BIOS feature for a faster boot-up time.

Choices: Disabled, Enabled.

#### Fast Boot

Enables or disables boot with initialization of a minimal set of devices required to launch active boot option. Has no effect for BBS boot options. Choices: Disabled, Enabled.

#### GateA20 Active

UPON REQUEST – GA20 can be disabled using BIOS services. ALWAYS – do not allow disabling GA20; this option is useful when any RT code is executed above 1MB. Choices: Upon Request, Always.

#### **Option ROM Messages**

Set Display mode for Option ROM.

This item is used to determine the display mode when an optional ROM is initialized during POST. When set to [Force BIOS], the display mode used by AMI BIOS is used. Select [Keep Current] if you want to use the display mode of optional ROM. Choices: Force BIOS, Keep Current.

#### Interrupt 19 Capture

Enabled: Allows Option ROMs to trap Int 19.

Interrupt 19 is the software interrupt that handles the boot disk function. When Enabled, this BIOS feature allows the ROM BIOS of these host adaptors to "capture" Interrupt 19 during the boot process so that drives attached to these adaptors can function as bootable disks. In addition, it allows you to gain access to the host adaptor's ROM setup utility, if one is available.

When Disabled, the ROM BIOS of these host adaptors will not be able to "capture" Interrupt 19. Therefore, you will not be able to boot operating systems from any bootable disks attached to these host adaptors. Nor will you be able to gain access to their ROM setup utilities.

Choices: Disabled, Enabled.

#### Boot Option #1

Sets the system boot order. Choices: Built-in EFI Shell, other bootable devices, Disabled.

# 4.6 Security

Use this menu to set supervisor and user passwords.

| Main Advanced Chipset Boot Security Save & Exit<br>Password Description                                                                                                    | Set Setup Administrator                                                                                                    |
|----------------------------------------------------------------------------------------------------|----------------------------------------------------------------------------------------------------|
| If ONLY the Administrator's password is set,<br>then this only limits access to Setup and is<br>only asked for when entering Setup.<br>If ONLY the User's password is set, then this<br>is a power on password and must be entered to<br>boot or enter Setup. In Setup the User will<br>have Administrator rights.<br>The password must be 3 to 20 characters long. | Passuora                                                                                                    |
| Administrator Pesseond<br>User Password                                                                                                    | ++: Select Screen<br>f1: Select Item<br>Enter: Select<br>+/-: Change Opt.<br>F1: General Help<br>F2: Previous Values<br>F3: Optimized Defaults<br>F4: Save & Exit<br>ESC: Exit |

#### **Administrator Password**

Set Setup Administrator Password.

#### **User Password**

Set User Password.

# 4.7 Save & Exit

This menu allows you to load the BIOS default values or factory default settings into the BIOS and exit the BIOS setup utility with or without changes.

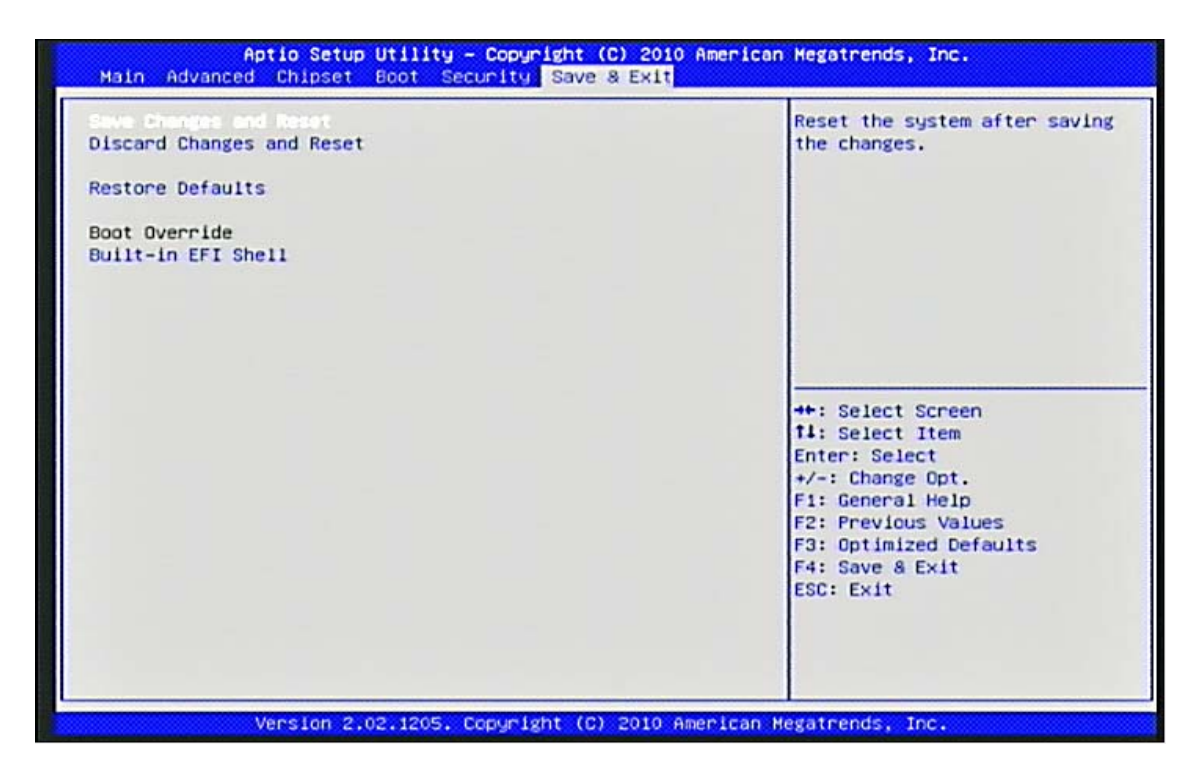

#### Save Changes and Reset

Reset the system after saving the changes. Pressing <Enter> on this item asks for confirmation: Save configuration and reset.

#### **Discard Changes and Reset**

Reset system setup without saving any changes.

#### **Restore Defaults**

Restore/Load Default values for all the setup options.

#### **Built-in EFI Shell**

Boot into the initial shell environment, it can debug and dump the PCI Resource or jump to next bootable device. If it doesn't have boot device, it will return to BIOS setup menu. If you want to know the shell command, you can visit the Intel official hyperlink as below.

#### http://software.intel.com/en-us/articles/uefi-shell/#Internal\_EFI\_Shell\_Commands

# Chapter 5 Troubleshooting

This chapter provides a few useful tips to quickly get WADE-8011/WADE-8012 running with success. As basic hardware installation has been addressed in Chapter 2, this chapter will primarily focus on system integration issues, in terms of BIOS setting, and OS

# 5.1 Hardware Quick Installation

#### **ATX Power Setting**

Unlike other Single board computer, WADE-8011/WADE-8012 supports ATX only. Therefore, there is no other setting that really needs to be set up. However, there are only two connectors that must be connected – J10 (4 pins CPU +12V main power connector) & J13 (24 pins ATX Power Connector) Figure.

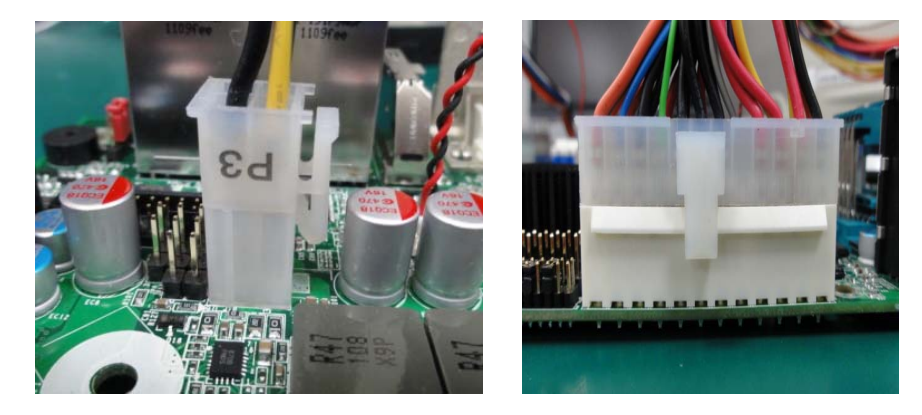

#### Serial ATA Hard Disk Setting for IDE/AHCI

Unlike IDE bus, each Serial ATA channel can only connect to one SATA hard disk at a time; there are total six connectors, J18, J19, J20, J21, J22 and J23. The installation of Serial ATA is simpler and easier than IDE, because SATA hard disk doesn't require setting up Master and Slave, which can reduce mistake of hardware installation. All you need to operate IDE and AHCI application for system, please follow up setting guide in BIOS programming (Table 5-1); Furthermore, you can consult chapter 4.3 Advanced "SATA Configuration" part of the" SATA Mode".

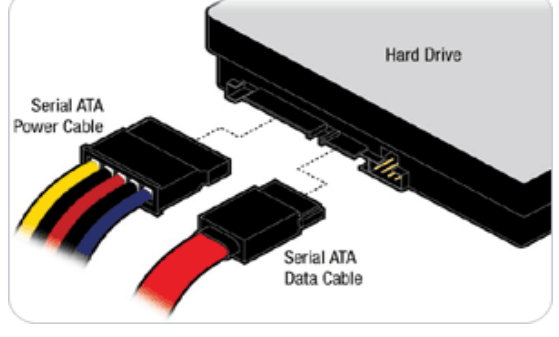

Table. 5-1 SATA Mode setting guide

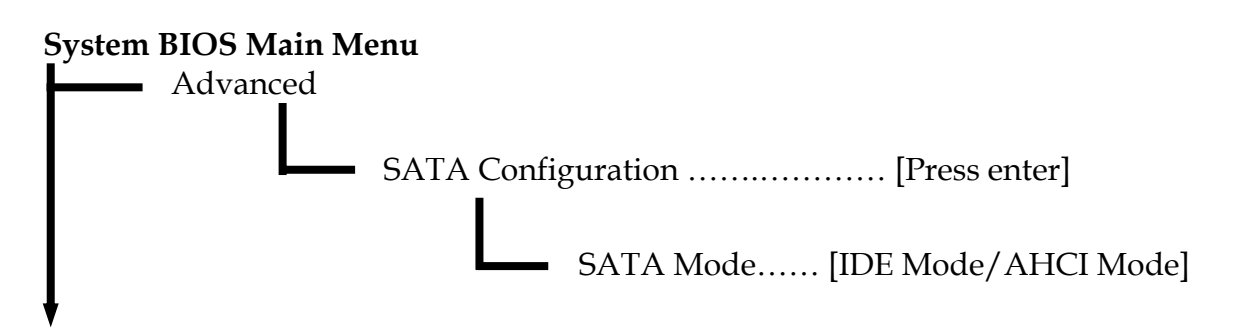

The J22 and J23 (Gray connector) SATA connector can support SATA 3.0 hard disk.

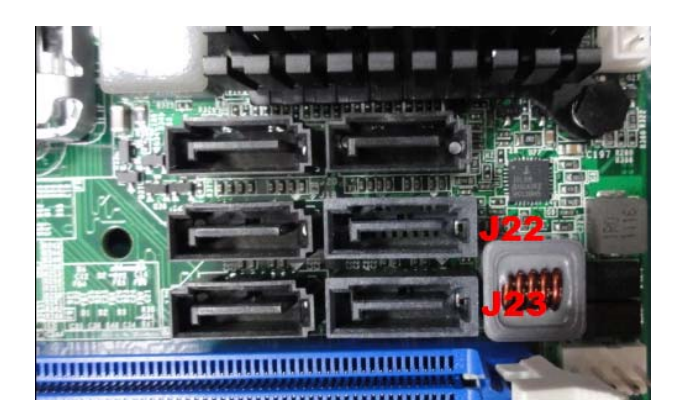

# 5.2 BIOS Setting

It is assumed that users have correctly adopted modules and connected all the devices cables required before turning on ATX power. 240-pin DDR3 Memory, keyboard, mouse, SATA hard disk, VGA connector, device power cables, ATX accessories are good examples that deserve attention. With no assurance of properly and correctly accommodating these modules and devices, it is very possible to encounter system failures that result in malfunction of any device.

To make sure that you have a successful start with WADE-8011/WADE-8012, it is recommended, when going with the boot-up sequence, to hit "DEL" key and enter the BIOS setup

menu to tune up a stable BIOS configuration so that you can wake up your system far well.

#### Loading the default optimal setting

When prompted with the main setup menu, please scroll down to "**Restore Defaults**", press "**Enter**" and select "**Yes**" to load in default optimal BIOS setup. This will force your BIOS setting back to the initial factory configuration. It is recommended to do this so you can be sure the system is running with the BIOS setting that Portwell has highly endorsed. As a matter of fact, users can load the default BIOS setting any time when system appears to be unstable in boot up sequence.

#### **Improper Disable Operation**

There are too many occasions where users disable a certain device/feature in one application through BIOS setting. These variables may not be set back to the original values when needed. These devices/features will certainly fail to be detected.

When the above conditions happen, it is strongly recommended to check the BIOS settings. Make sure certain items are set as they should be. These include the Serial Port1/ Serial Port 2 ports, USB ports, external cache, on-board VGA and Ethernet.

It is also very common that users would like to disable a certain device/port to release IRQ resource. A few good examples are

Disable Serial Port1 to release IRQ #4 Disable Serial Port2 to release IRQ #3 Etc...

A quick review of the basic IRQ mapping is given below for your reference.

| IRQ#    | Description       |
|---------|-------------------|
| IRQ #0  | System Timer      |
| IRQ #1  | Keyboard Event    |
| IRQ #2  | Usable IRQ        |
| IRQ #3  | COM2              |
| IRQ #4  | COM1              |
| IRQ #5  | Usable IRQ        |
| IRQ #6  | Diskette Event    |
| IRQ #7  | Usable IRQ        |
| IRQ #8  | Real-Time Clock   |
| IRQ #9  | Usable IRQ        |
| IRQ #10 | Usable IRQ        |
| IRQ #11 | Usable IRQ        |
| IRQ #12 | IBM Mouse Event   |
| IRQ #13 | Coprocessor Error |
| IRQ #14 | Hard Disk Event   |
| IRQ #15 | Usable IRQ        |

It is then very easy to find out which IRQ resource is ready for additional peripherals. If IRQ resource is not enough, please disable some devices listed above to release further IRQ numbers.

# 5.3 Q&A

Symptom: SBC keeps beeping, and no screen has shown.

**Solution**: In fact, each beep sound represents different definition of error message. Please refer to table as following:

| Beep sounds              | Meaning             | Action                          |
|--------------------------|---------------------|---------------------------------|
| One long beep with one   | DRAM error          | Change DRAM or reinstall it     |
| short beeps              |                     |                                 |
| One long beep constantly | DRAM error          | Change DRAM or reinstall it     |
| One long beep with two   | Monitor or Display  | Please check Monitor connector  |
| short beeps              | Card error          | whether it inserts properly     |
| Beep rapidly             | Power error warning | Please check Power mode setting |

#### **Information & Support**

Question: I forget my password of system BIOS, what am I supposed to do?

Answer: You can simply short 2-3 pins on JP1 to clean your password.

Question: How to update the BIOS file of the WADE-8011/WADE-8012?

**Answer**: 1. Please visit web site of the Portwell download center as below hyperlink and register an account.

http://www.portwell.com.tw/support/newmember.php

2. Input your User name and password to log in the download center.

3.Select the "Search download" to input the keyword "WADE-8011/8012".

4. Find the "BIOS "page to download the ROM file and flash utility.

5. Execute the zip file to root of the bootable USB pen drive.

6. Insert your bootable USB pen drive in WADE-8011/8012 board and power-on.

7. Input the "AFUDOS XXXXX.ROM -p -b -n" to start to update BIOS. ("XXXXX" is the file name of the ROM file.)

8. Switch "Off" the Power Supply when you finished the update process.

9. To short the JP1 jumper from 1-2 short to 2-3 short 5 seconds then set back to 1-2 short. (Clear CMOS)

10. Switch "ON" the Power Supply then press the "del" key to BIOS to load "Restore Defaults" and then select "Save Changes and Exit" option.

#### Note:

Please visit our technical web site at

http://www.portwell.com.tw

For additional technical information, which is not covered in this manual, you can mail to <u>tsd@mail.portwell.com.tw</u> or you can also send mail to our sales, they will be very delighted to forward them to us.System Memory Address Map

#### System Memory Address Map

Each On-board device in the system is assigned a set of memory addresses, which also can be identical of the device. The following table lists the system memory address used for your reference.

| Memory Area              | Size          | Device Description |
|--------------------------|---------------|--------------------|
| 0000-003F                | 1K            | Interrupt Area     |
| 0040-004F                | 0.3K          | BIOS Data Area     |
| 0050-006F                | 0.5K          | System Data        |
| 0070-0E2E                | 54K           | DOS                |
| 0E2F-0F6B                | 5K            | Program Area       |
| 0F6C-9BFF                | 562K          | [Available]        |
| = Conventional memory er | nds at 624K = |                    |
| 9C00-9D3F                | 5K            | Extended Bios Area |
| 9D40-9FFF                | 11K           | Unused             |
| A000-AFFF                | 64K           | VGA Graphics       |
| B000-B7FF                | 32K           | Unused             |
| B800-BFFF                | 32K           | VGA Text           |
| C000-CD7F                | 54K           | Video ROM          |
| CD80-EFFF                | 138K          | Unused             |
| F000-FFF                 | 64K           | System ROM         |
| HMA                      | 64K           | First 64k Extended |

# Interrupt Request Lines (IRQ)

Peripheral devices can use interrupt request lines to notify CPU for the service required. The following table shows the IRQ used by the devices on board.

| Interrupt Request Lines IRQ |              |                 |
|-----------------------------|--------------|-----------------|
| IRQ#                        | Current Use  | Default Use     |
| IRQ 0                       | System ROM   | System Timer    |
| IRQ 1                       | System ROM   | Keyboard Event  |
| IRQ 2                       | 【Unassigned】 | Usable IRQ      |
| IRQ 3                       | System ROM   | COM2            |
| IRQ 4                       | System ROM   | COM1            |
| IRQ 5                       | 【Unassigned】 | Usable IRQ      |
| IRQ 6                       | System ROM   | Diskette Event  |
| IRQ 7                       | 【Unassigned】 | Usable IRQ      |
| IRQ 8                       | System ROM   | Real-Time Clock |
| IRQ 9                       | 【Unassigned】 | Usable IRQ      |
| IRQ 10                      | 【Unassigned】 | Usable IRQ      |
| IRQ 11                      | Video ROM    | Usable IRQ      |
| IRQ 12                      | System ROM   | IBM Mouse Event |

| IRQ 13 | System ROM   | Coprocessor Error |
|--------|--------------|-------------------|
| IRQ 14 | System ROM   | Hard Disk Event   |
| IRQ 15 | 【Unassigned】 | Usable IRQ        |